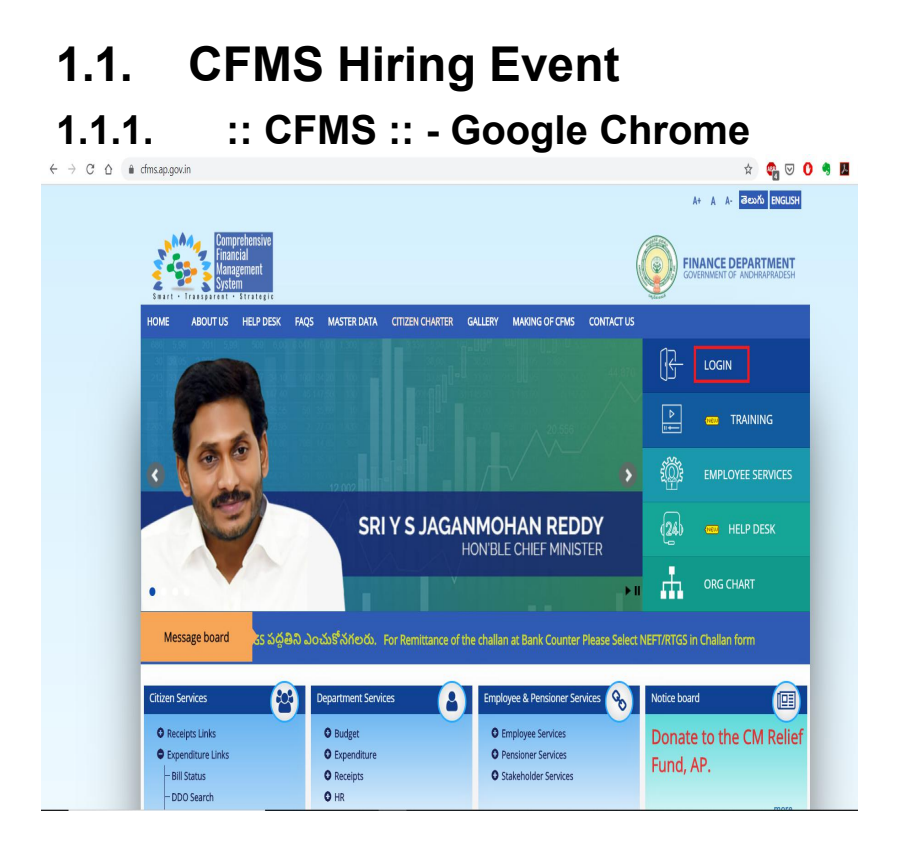

(1) Click Login.

#### 1.1.2. Logon - Google Chrome

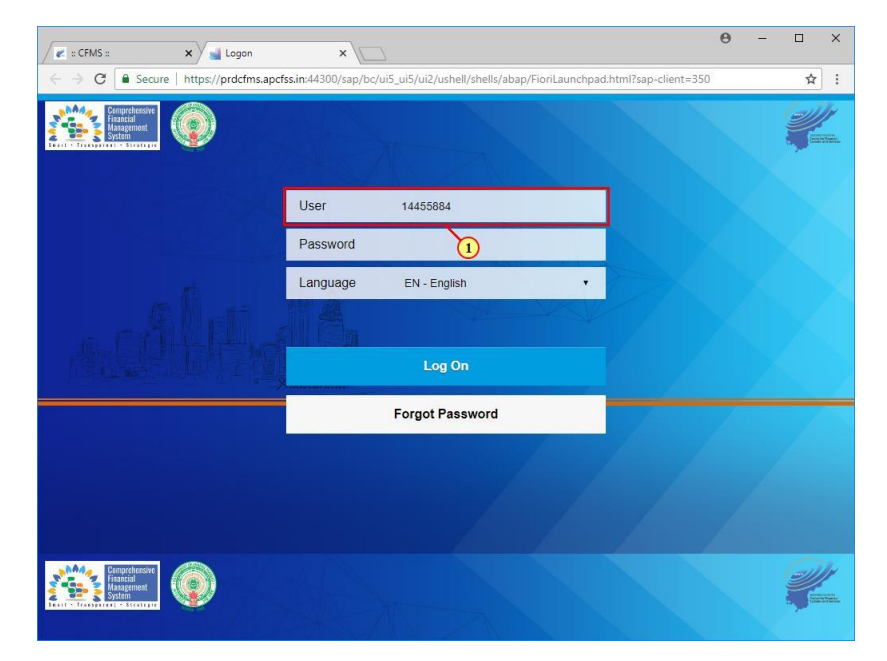

(1) The **User** field is filled out.

#### 1.1.3. Logon - Google Chrome

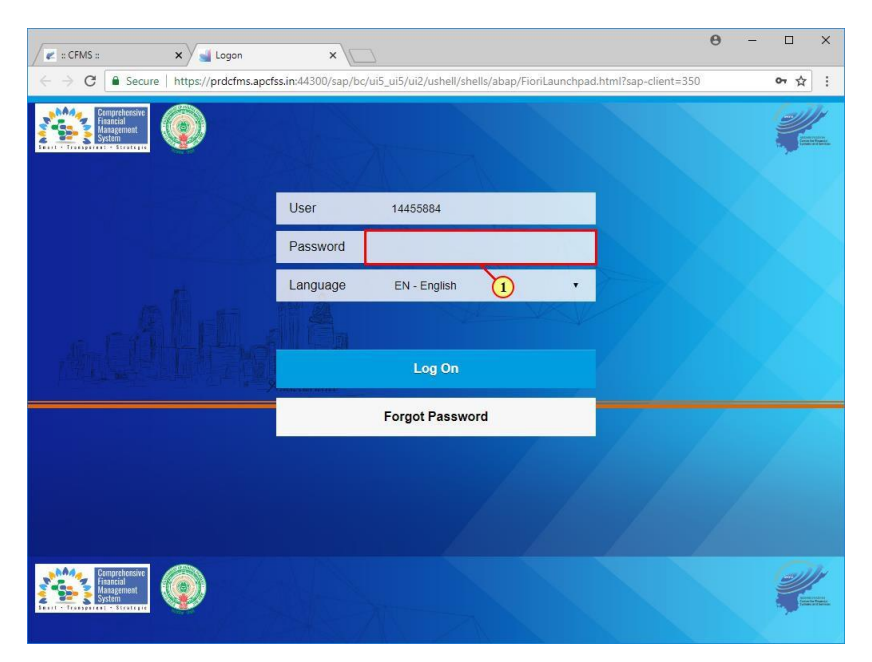

(1) The **Password** field is filled out.

#### 1.1.4. Logon - Google Chrome

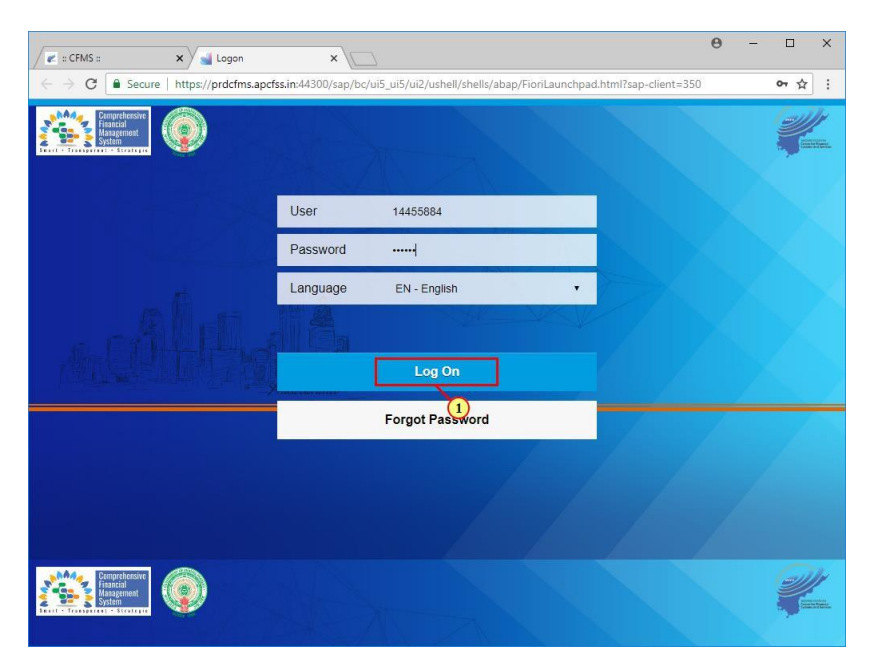

(1) Click Log On.

#### 1.1.5. Home - Google Chrome

| :: CFMS :: ×                   | Home X                          |                                         |                            | 0                     | - U     |
|--------------------------------|---------------------------------|-----------------------------------------|----------------------------|-----------------------|---------|
| → C Secure   http://www.secure | os://prdcfms.apcfss.in:44300/sa | p/bc/ui5_ui5/ui2/ushell/shells          | /abap/FioriLaunchpad.html? | sap-client=350&sap-la | ngu 🕶 🕁 |
| SAP                            |                                 | Home                                    |                            |                       | Q       |
| Common Tasks                   | My Tasks Expenditu              | re Biometric Device                     | Configuration CFI          | MS Hiring Event       |         |
| My Inbox<br>Budget             | My Outbox<br>Budget             | Budget Estimates<br>View/Publish Budget | Head of Account<br>Display | (1)                   |         |
| ⊠ 0                            | <b>≁</b> ² 0                    |                                         | đ                          |                       |         |
| My Tasks                       |                                 |                                         |                            |                       |         |
|                                |                                 |                                         |                            |                       |         |
| ① Cannot load tile             |                                 |                                         |                            |                       |         |
| Expenditure                    |                                 |                                         |                            |                       |         |
| Beneficiary Search             | Beneficiary Account             | Download Multiple                       |                            |                       |         |

(1) Click CFMS Hiring Event.

#### 1.1.6. Home - Google Chrome

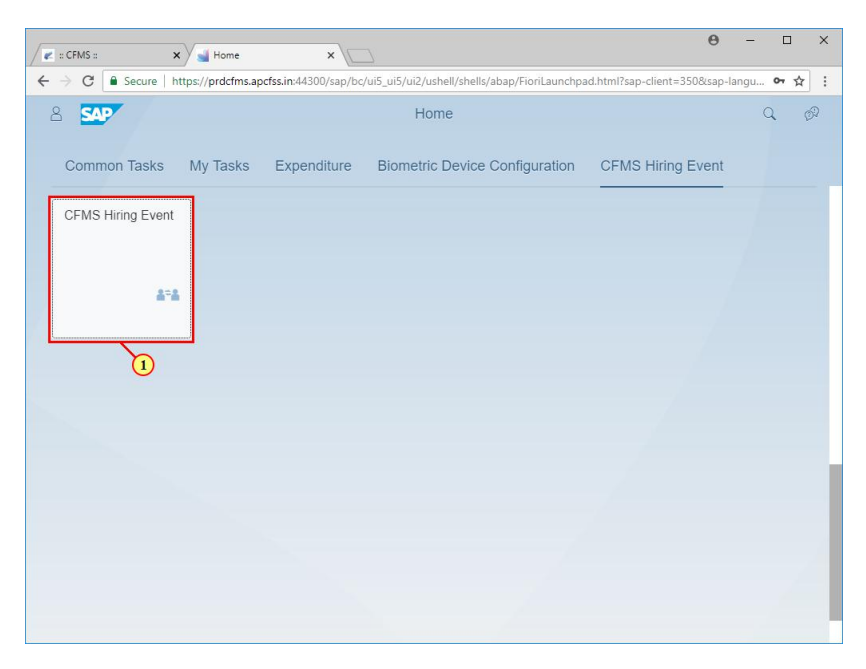

(1) Click CFMS Hiring Event.

#### 1.1.7. New Joinings - Google Chrome

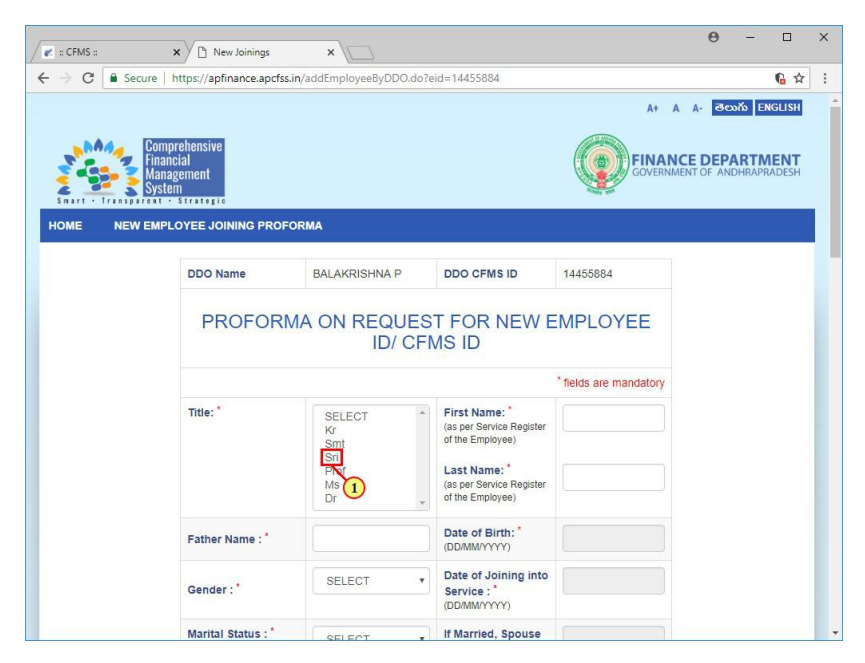

(1) Click Sri.

#### 1.1.8. New Joinings - Google Chrome

| CFMS ::           | × New Joinings                                     | ×                                                 |                                                                                                    |                        | θ                   | - 0     | ×   |
|-------------------|----------------------------------------------------|---------------------------------------------------|----------------------------------------------------------------------------------------------------|------------------------|---------------------|---------|-----|
| ← → C 🔒 Secu      | ure https://apfinance.apcfss                       | .in/addEmployeeByDDO.do                           | ?eid=14455884                                                                                                    |                        |                     | G 🗘     | ] : |
| Saure - Transport | Comprehensive<br>Financial<br>Management<br>System |                                                   |                                                                                                    | A+ A                   | A- తెలుగ<br>CE DEPA | ENGLISH |     |
| HOME NEW          | EMPLOYEE JOINING PROF                              | ORMA                                              |                                                                                                    |                        |                     |         |     |
|                   | DDO Name                                           | BALAKRISHNA P                                     | DDO CFMS ID                                                                                                    | 14455884               |                     |         |     |
|                   | PROFORM                                            | /A ON REQUES<br>ID/ CF                            | ST FOR NEW E                                                                                                    | * fields are mandatory |                     |         |     |
|                   | Titles                                             |                                                   |                                                                                                    |                        |                     |         |     |
|                   | inte:                                              | SELECT<br>Kr<br>Smt<br>Sri<br>Prof<br>Ms<br>Dr    | First Name:<br>(as per Service Register<br>of the Employee)<br>Last Name:<br>(as per Service Register<br>of the Employee)                                                                                                 | BALAKRISHNA            |                     |         |     |
|                   | Father Name : *                                    | SELECT Kr<br>Kr<br>Smt<br>Sri<br>Prof<br>Ms<br>Dr | First Name: *     (as per Service Register of the Employee)       Last Name: *     (as per Service Register of the Employee)       Date of Birth: *     (DD/MM/YYYY)                                                      | BALAKRISHNA            |                     |         |     |
|                   | Father Name :*<br>Gender : *                       | SELECT Kr<br>Smt<br>Smt<br>Prof<br>Dr<br>SELECT • | First Name:     (as per Service Register<br>of the Employee)       Last Name:     (as per Service Register<br>of the Employee)       Date of Birth:     (DDMMYYYY)       Date of Joining into<br>Service :     (DDMMYYYY) | BALAKRISHNA            |                     |         |     |

(1) The **First Name** field is filled out.

#### 1.1.9. New Joinings - Google Chrome

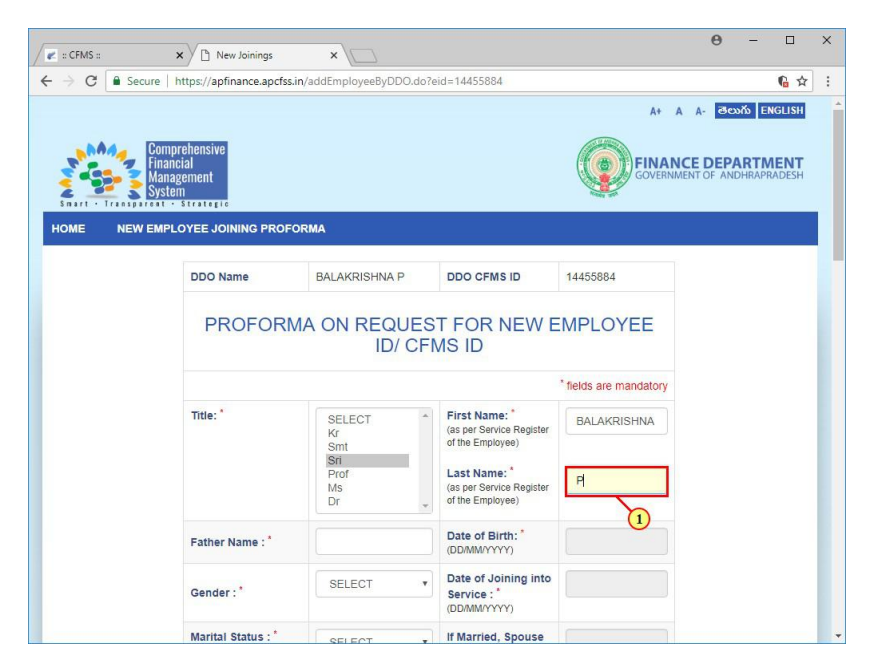

(1) The Last Name field is filled out.

#### 1.1.10. New Joinings - Google Chrome

| 🐔 :: CFMS ::    | × New Joinings                                       | ×                                                                                        |                                                                                                    |                                      | Θ    | - 0        |   |
|-----------------|------------------------------------------------------|------------------------------------------------------------------------------------------|----------------------------------------------------------------------------------------------------|--------------------------------------|------|------------|---|
| → C 🔒 Sec       | cure   https://apfinance.apcfss.                     | in/addEmployeeByDDO.do?                                                                  | eid=14455884                                                                                                    |                                      |      | <b>6</b> 4 | r |
| Smart - Transpa | Comprehensive<br>Financial<br>Management<br>System   |                                                                                          |                                                                                                    |                                      | A A- | CARTMENT   |   |
| HOME NEW        | EMPLOYEE JOINING PROF                                | DRMA                                                                                     |                                                                                                    |                                      |      |            |   |
|                 | DDO Name                                             | BALAKRISHNA P                                                                            | DDO CFMS ID                                                                                                    | 14455884                             |      |            |   |
|                 |                                                      |                                                                                          |                                                                                                    |                                      |      |            |   |
|                 | PROFORM                                              | IA ON REQUES<br>ID/ CF                                                                   | ST FOR NEW E                                                                                                    | * fields are mandatory               |      |            |   |
|                 | PROFORM                                              | AA ON REQUES<br>ID/ CF                                                                   | ST FOR NEW E<br>MS ID<br>First Name:*<br>(as per Service Register<br>of the Employee)                                                                                                    | * fields are mandatory BALAKRISHNA   |      |            |   |
|                 | PROFORM                                              | AA ON REQUES<br>ID/ CF<br>SetLECT<br>Kr<br>Smi<br>Prof<br>Ms<br>Dr                       | FIRST NAME:<br>(as per Service Register<br>of the Employee)<br>Last NAME:<br>(as per Service Register<br>of the Employee)                                                                                           | * fields are mandatory BALAKRISHNA P |      |            |   |
|                 | PROFORM<br>Title: *                                  | AA ON REQUES<br>ID/ CF<br>SELECT<br>Krint<br>Brid<br>Dr<br>Dr<br>AMBA SIVA RAO F         | FIRST NAME:<br>(as per Service Register<br>of the Employee)<br>Last Name:<br>(as per Service Register<br>of the Employee)<br>Date of Birth;<br>Dother OF Birth;                                                     | * fields are mandatory BALAKRISHNA P |      |            |   |
|                 | PROFORM<br>Title: *<br>Father Name : *<br>Gender : * | AA ON REQUES<br>ID/ CF<br>Smt<br>Smt<br>Prof<br>Ms<br>Dr<br>CAMBA SIVA RAO F<br>SELECT 1 | First Name:"<br>(as per Service Register<br>of the Employee)<br>Last Name:"<br>(as per Service Register<br>of the Employee)<br>Date of Birth: "<br>(DDMM/YYYY)<br>Date of Joining Into<br>Service :"<br>(DDMM/YYYY) | * fields are mandatory BALAKRISHNA P |      |            |   |

(1) The Father Name field is filled out.

#### 1.1.11. New Joinings - Google Chrome

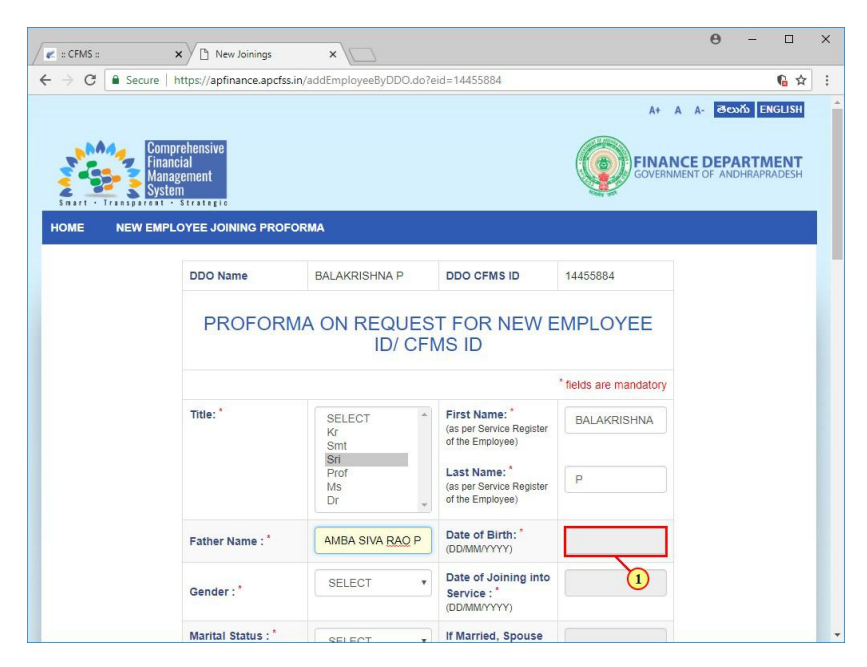

(1) Click Date of Birth.

#### 1.1.12. New Joinings - Google Chrome

| 🐔 :: CFMS ::                       | × New Joinings                                     | ×                                                                                                    |                                                                                                    |                                                   |                                                               |                                                |                                                             | 0                                        | -                         |                          | - |
|------------------------------------|----------------------------------------------------|----------------------------------------------------------------------------------------------------|----------------------------------------------------------------------------------------------------|---------------------------------------------------|---------------------------------------------------------------|------------------------------------------------|-------------------------------------------------------------|------------------------------------------|---------------------------|--------------------------|---|
| $\rightarrow$ C $\blacksquare$ Sec | cure   https://apfinance.apcfss.i                  | in/addEmployeeByDDO.do?@                                                                                                    | eid=14455884                                                                                                    |                                                   |                                                               |                                                |                                                             |                                          |                           | <b>€</b> ☆               |   |
| Smart - Transpa                    | Comprehensive<br>Financial<br>Management<br>System |                                                                                                    |                                                                                                    | Ç                                                 |                                                               | A+<br>FINA<br>GOVERN                           | A A-                                                        | DEP<br>DF AN                             | ວວກັວ E<br>ARTA<br>DHRAPI | NGLISH<br>MENT<br>RADESH |   |
| HOME NEW                           | DDO Name                                           | BALAKRISHNA P                                                                                                    | DDO CFMS ID                                                                                                    | 144558                                            | 184                                                           |                                                |                                                             |                                          |                           |                          |   |
|                                    | PROFORM                                            | A ON REOLIES                                                                                                    |                                                                                                    |                                                   | OVE                                                           | -                                              |                                                             |                                          |                           |                          |   |
|                                    |                                                    | ID/ CFI                                                                                                    | MS ID                                                                                                    | « Su I                                            | Au<br>Mo Tu<br>30 31                                          | we                                             | 18<br>Th Fr<br>1                                            | »<br>Sa                                  |                           |                          |   |
|                                    | Title: *                                           | SELECT AND SELECT AND | First Name:*<br>(as per Service Register<br>of the Employee)<br>Last Name:*<br>(as per Service Register<br>of the Employee)                                                                                  | «<br>Su /<br>29 :<br>5<br>12<br>19 :<br>26 :<br>2 | Au<br>Mo Tu<br>30 31<br>6 7<br>13 14<br>20 21<br>27 28<br>3 4 | gust 20<br>We<br>1<br>8<br>15<br>22<br>29<br>5 | 18<br>1 Fr<br>1 3<br>9 10<br>16 17<br>23 24<br>30 31<br>6 7 | » Sa<br>4<br>11<br>18<br>25<br>1<br>8    |                           |                          |   |
|                                    | Title: *                                           | SELECT<br>Kr<br>Sm<br>Brot<br>Ms<br>Dr<br>SAMBA SIVA RAO                                                                                                    | First Name:<br>(as per Service Register<br>of the Employee)<br>Last Name:<br>(as per Service Register<br>of the Employee)<br>Date of Birth:<br>(DDMMYYYY)                                                    | «<br>Su<br>29<br>5<br>12<br>19<br>26<br>2         | Au<br>Mo Tu<br>30 31<br>6 7<br>13 14<br>20 21<br>27 28<br>3 4 | gust 20<br>W<br>1<br>8<br>15<br>22<br>29<br>5  | 18<br>1 Fr<br>3<br>9 10<br>16 17<br>23 24<br>30 31<br>6 7   | * Sa<br>4<br>11<br>18<br>125<br>1<br>8   |                           |                          |   |
|                                    | Title: * Father Name : * Gender : *                | SELECT *                                                                                                    | First Name:<br>(as per Service Register<br>of the Employee)<br>Last Name:<br>(as per Service Register<br>of the Employee)<br>Date of Birth:<br>(DDMMYYYY)<br>Date of Joining into<br>Service :<br>(DDMMYYYY) | e<br>Su<br>29<br>5<br>12<br>26<br>2               | Au<br>Mo Tu<br>30 31<br>6 7<br>13 14<br>20 21<br>27 28<br>3 4 | wa<br>1<br>8<br>15<br>22<br>29<br>5            | 18<br>1 Fr<br>3<br>9 10<br>16 17<br>23 24<br>30 31<br>6 7   | * Sa<br>4<br>111<br>18<br>4 25<br>1<br>8 |                           |                          |   |

(1) Click August 2018.

#### 1.1.13. New Joinings - Google Chrome

| CFMS ::           | × New Joinings                                     | ×                            |                                                               |             | θ                | - 0        | × |
|-------------------|----------------------------------------------------|------------------------------|---------------------------------------------------------------|-------------|------------------|------------|---|
| ← → C 🔒 Secu      | ure   https://apfinance.apcfss                     | in/addEmployeeByDDO.do?e     | eid=1445588 <mark>4</mark>                                    |             |                  | 6 🕁        | : |
| Smart - Transport | Comprehensive<br>Financial<br>Management<br>System |                              |                                                               | A+ A        | A- 30<br>CE DEP/ | NT ENGLISH |   |
| HOME NEW          | EMPLOYEE JOINING PROF                              | BALAKRISHNA P                | DDO CFMS ID                                                   | 14455884    |                  |            |   |
|                   | PROFORM                                            | IA ON REQUES<br>ID/ CFI      | T FOR NEW E                                                   | MPLOYEE     | 3                |            | I |
|                   | Title: *                                           | SELECT *<br>Kr<br>Smt<br>Sri | First Name: *<br>(as per Service Register<br>of the Employee) | Jan Feb 1   | Apr<br>Aug       |            |   |
|                   |                                                    | Ms<br>Dr                     | (as per Service Register<br>of the Employee)                  | Sep Oct Nov | Dec              |            |   |
|                   | Father Name : *                                    | SAMBA SIVA RAO               | Date of Birth: *<br>(DD/MM/YYYY)                              |             |                  |            |   |
|                   | Gender : *                                         | SELECT                       | Date of Joining into<br>Service : *<br>(DD/MMYYYY)            |             |                  |            |   |
|                   | Marital Status :*                                  | OFICAT                       | If Married, Spouse                                            |             |                  |            |   |

(1) Click **2018**.

#### 1.1.14. New Joinings - Google Chrome

| CFMS ::  | × New Joinings                                     | ×                                                      |                                                                                                    |                                                      |                                    | 0                         | - 0      |
|----------|----------------------------------------------------|--------------------------------------------------------|----------------------------------------------------------------------------------------------------|------------------------------------------------------|------------------------------------|---------------------------|----------|
| C Secu   | re https://apfinance.apcfss.                       | in/addEmployeeByDDO.do?                                | eid=14455884                                                                                                    |                                                      |                                    |                           | <b>G</b> |
|          | Comprehensive<br>Financial<br>Management<br>System |                                                        |                                                                                                    |                                                      | A+ A A                             | - මහ<br>DEPA<br>OF AND    | RTMENT   |
| ME NEW E |                                                    | DRMA                                                   |                                                                                                    |                                                      |                                    |                           |          |
|          | DDO Name                                           | BALAKRISHNA P                                          | DDO CFMS ID                                                                                                    | 14455884                                             |                                    |                           |          |
|          | FROFURI                                            | ID/ CF                                                 | MS ID                                                                                                    | « 2010-                                              | 2019                               | *                         |          |
|          | Title:                                             | ID/ CF                                                 | FIFOR NEW E                                                                                                    | 2010-<br>211 2010                                    | 2019<br>2011                       | »<br>2012                 |          |
|          | Title:                                             | ID/ CF                                                 | First Name: *<br>(as per Service Register<br>of the Employee)<br>Last Name: *                                                                                                    | 2010<br>2011<br>2013 2014                            | 2019<br>2011<br>2015               | »<br>2012<br>2016         |          |
|          | Title:*                                            | SELECT<br>Smt<br>Smt<br>Prof<br>Ms<br>Dr               | First Name:*<br>(as per Service Register<br>of the Employee)<br>Last Name:*<br>(as per Service Register<br>of the Employee)                                                                                  | 2010<br>2011 2010<br>2013 2014<br>2017 2018          | 2019<br>2011<br>2015<br>2015       | *<br>2012<br>2016<br>2020 |          |
|          | Title: *                                           | ID/ CF                                                 | First Name:*<br>(a: par Service Register<br>of the Employee)<br>Last Name:*<br>(a: par Service Register<br>of the Employee)<br>Date of Birth:*<br>(DDMMVYYY)                                                 | 2010<br>2010<br>2010<br>2013<br>2014<br>2017<br>2018 | 2019<br>2011 :<br>2015 :<br>2019 : | »<br>2012<br>2016<br>2020 |          |
|          | Father Name :*<br>Gender :*                        | SELECT Kr<br>Smi<br>Prof<br>Ms<br>Dr<br>SAMBA SIVA RAO | First Name:<br>(as per Service Register<br>of the Employee)<br>Last Name:<br>(as per Service Register<br>of the Employee)<br>Date of Birth:<br>(DDMMYYYY)<br>Date of Joining Into<br>Service :<br>(DDMMYYYY) | 2010<br>2013<br>2014<br>2017<br>2018                 | 2019<br>2011 2<br>2015 2<br>2019 2 | *<br>2012<br>2016<br>2020 |          |

(1) Click Back

#### 1.1.15. New Joinings - Google Chrome

| 🖉 :: CFMS ::      | × New Joinings                                     | ×                                              |                                                                                                    |                                                  | 0 -                            |                              | × |
|-------------------|----------------------------------------------------|------------------------------------------------|----------------------------------------------------------------------------------------------------|--------------------------------------------------|--------------------------------|------------------------------|---|
| ← → C 🔒 Secu      | ure https://apfinance.apcfss.                      | in/addEmployeeByDDO.do?                        | eid=14455884                                                                                                    |                                                  |                                | <b>€</b> ☆                   | : |
| Snart - Transport | Comprehensive<br>Financial<br>Management<br>System |                                                |                                                                                                    |                                                  | A- తెలుగు<br>DEPAR<br>OF ANDHR | ENGLISH<br>TMENT<br>APRADESH |   |
| HOME NEW          | EMPLOYEE JOINING PROF                              | BALAKRISHNA P                                  | DDO CFMS ID                                                                                                    | 14455884                                         |                                |                              |   |
|                   | PROFORM                                            | IA ON REQUES<br>ID/ CFI                        | IT FOR NEW E<br>MS ID                                                                                                    | 2000-2009                                        | 2                              |                              | I |
|                   | Title: *                                           | SELECT<br>Kr<br>Smt<br>Sri<br>Prof<br>Ms<br>Dr | First Name: *<br>(as per Service Register<br>of the Employee)<br>Last Name: *<br>(as per Service Register<br>of the Employee) | 19 2000 2001<br>2003 2004 2005<br>2007 2008 2009 | 2002<br>2006<br>2010           |                              |   |
|                   | Father Name : *                                    | SAMBA SIVA RAO                                 | Date of Birth: *                                                                                                    |                                                  |                                |                              |   |
|                   | Gender : *                                         | SELECT                                         | Date of Joining into<br>Service : *<br>(DD/MM/YYYY)                                                                           |                                                  |                                |                              |   |
|                   | Marital Status : *                                 | SELECT .                                       | If Married, Spouse                                                                                                    |                                                  |                                |                              | - |

(1) Click Back «.

#### 1.1.16. New Joinings - Google Chrome

| CFMS ::                                              | × New Joinings                                     | ×                                                                |                                                                                                    |                                                                 | θ                         | - 🗆        | × |
|------------------------------------------------------|----------------------------------------------------|------------------------------------------------------------------|----------------------------------------------------------------------------------------------------|-----------------------------------------------------------------|---------------------------|------------|---|
| $\leftrightarrow$ $\rightarrow$ C $\blacksquare$ Sec | ure https://apfinance.apcfss.                      | in/addEmployeeByDDO.do?e                                         | eid=14455884                                                                                                    |                                                                 |                           | <b>G</b> 🕁 | : |
|                                                      | Comprehensive<br>Financial<br>Management<br>System |                                                                  |                                                                                                    | A+ A                                                            | A- CON                    | RTMENT     |   |
| HOME NEW                                             | EMPLOYEE JOINING PROF                              | DRMA                                                             |                                                                                                    |                                                                 |                           |            |   |
|                                                      | DDO Name                                           | BALAKRISHNA P                                                    | DDO CFMS ID                                                                                                    | 14455884                                                        |                           |            |   |
|                                                      |                                                    |                                                                  |                                                                                                    |                                                                 |                           |            |   |
|                                                      |                                                    |                                                                  | MS ID                                                                                                    | , 1990-1999                                                     | 8                         |            |   |
|                                                      | Title: *                                           | SELECT *                                                         | First Name: *<br>(as per Service Register<br>of the Employee)<br>Last Name: *                                                                                                    | • 1990-1999<br>1901 1990 1991<br>1993 1994 1995                 | »<br>1992<br>1996         |            |   |
|                                                      | Title: *                                           | SELECT kr<br>kr<br>Smt<br>Bri<br>Ms<br>Dr                        | MS ID<br>First Name: *<br>(as per Service Register<br>of the Employee)<br>Last Name: *<br>(as per Service Register<br>of the Employee)                                                             | • 1990-1999<br>10 1990 1991<br>1993 1994 1995<br>1997 1998 1999 | »<br>1992<br>1996<br>2000 |            |   |
|                                                      | Title: *                                           | SELECT<br>Kr<br>Smt<br>Sin<br>Dr<br>SAMBA SIVA RAO               | MS ID<br>First Name:<br>(as per Service Register<br>of the Employee)<br>Last Name:<br>(as per Service Register<br>of the Employee)<br>Date of Birth:<br>(DD/MM/YYYY)                               | 1990.1999<br>1500 1990 1991<br>1993 1994 1995<br>1997 1998 1999 | »<br>1992<br>1996<br>2000 |            |   |
|                                                      | Title: * Father Name : * Gender : *                | SELECT<br>Kr<br>Smt<br>Sin<br>Prof<br>Ms<br>Dr<br>SAMBA SIVA RAO | MS ID<br>First Name: (as per Service Register of the Employee)<br>Last Name: (as per Service Register of the Employee)<br>Date of Birth: (DDAMMYYYY)<br>Date of Joining into Service : (DD/MMYYYY) | 1990-1999<br>1500 1990 1991<br>1993 1994 1995<br>1997 1998 1999 | »<br>1992<br>1996<br>2000 |            |   |

(1) Click Back «.

#### 1.1.17. New Joinings - Google Chrome

| 🗶 :: CFMS :: | × New Joinings                                                        | ×                                     |                                                                                                    |                                  | θ -                                       |                          | × |
|--------------|-----------------------------------------------------------------------|---------------------------------------|----------------------------------------------------------------------------------------------------|----------------------------------|-------------------------------------------|--------------------------|---|
| > C 🔒 Secu   | ire https://apfinance.apcfss.i                                        | n/addEmployeeByDDO.do?e               | eid=14455884                                                                                                    |                                  |                                           | 6 ☆                      | : |
|              | Comprehensive<br>Financial<br>Management<br>System<br>cot - Strategie |                                       |                                                                                                    |                                  | A- BCDÍN E<br>E DEPARTIN<br>IT OF ANDHRAP | NGLISH<br>NENT<br>RADESH |   |
| HOME NEW I   | DDO Name                                                              | BALAKRISHNA P                         |                                                                                                    | 14455884                         |                                           |                          |   |
|              | PROFORM                                                               | ID/ CFI                               | MS ID                                                                                                    | « 1980-1989                      |                                           |                          |   |
|              | Title: *                                                              | SELECT *                              | First Name:                                                                                                    | 1979 1980 1981                   | 1982                                      |                          |   |
|              |                                                                       | Smt<br>Sri<br>Prof                    | of the Employee)                                                                                                    | 1983 1984 1985                   | 1986                                      |                          | l |
|              |                                                                       | Smt<br>Sri<br>Prof<br>Ms<br>Dr        | (as per Service Register<br>of the Employee)<br>Last Name: *<br>(as per Service Register<br>of the Employee)                                                                                 | 1983 1984 1985<br>1987 1988 1989 | 1986<br>1990                              |                          |   |
|              | Father Name : *                                                       | Smt<br>Sri<br>Prof<br>Ms<br>Dr        | (as per service register<br>of the Employee)<br>Last Name: *<br>(as per Service Register<br>of the Employee)<br>Date of Birth: *<br>(DD/MM/YYYY)                                             | 1983 1984 1985<br>1987 1988 1989 | 1986                                      |                          |   |
|              | Father Name : *<br>Gender : *                                         | Smt<br>Prof<br>Dr v<br>SAMBA SIVA RAO | (as per service register<br>of the Employee)<br>Last Name:<br>(as per Service Register<br>of the Employee)<br>Date of Birth:<br>(DDMMYYYY)<br>Date of Joining into<br>Service:<br>(DDMMYYYY) | 1983 1984 1985<br>1987 1988 1989 | 1986                                      |                          |   |

(1) Click **1982**.

#### 1.1.18. New Joinings - Google Chrome

| CFMS ::                                              | × New Joinings                                     | ×                                                                    |                                                                                                    |                              | θ - □                                                 | > |
|------------------------------------------------------|----------------------------------------------------|----------------------------------------------------------------------|----------------------------------------------------------------------------------------------------|------------------------------|-------------------------------------------------------|---|
| $\leftrightarrow$ $\rightarrow$ C $\blacksquare$ Sec | ure https://apfinance.apcfss.                      | in/addEmployeeByDDO.do?e                                             | rid=14455884                                                                                                    |                              | G                                                     | ☆ |
| Snart - Tranpa                                       | Comprehensive<br>Financial<br>Management<br>System |                                                                      |                                                                                                    | A+ A<br>FINANCI<br>GOVERNMEN | A- తెలుగు ENGLIS<br>E DEPARTMEN<br>IT OF ANDHRAPRADES | 1 |
| HOME NEW                                             | EMPLOYEE JOINING PROF                              | DRMA                                                                 |                                                                                                    |                              |                                                       |   |
|                                                      | DDO Name                                           | BALAKRISHNA P                                                        | DDO CFMS ID                                                                                                    | 14455884                     |                                                       |   |
|                                                      | PROFORM                                            | IA ON REQUES<br>ID/ CFI                                              | I FOR NEW E<br>MS ID                                                                                                    | « 1982                       | 3                                                     |   |
|                                                      |                                                    |                                                                      |                                                                                                    | Jan Feb Mar                  | Ann                                                   |   |
|                                                      | Title: "                                           | SELECT *<br>Kr<br>Smt<br>Sri<br>Prof<br>Ms                           | First Name: * (as per Service Register of the Employee) Last Name: * (as per Service Register                                                                                                    | May Jun Jul                  | Aug                                                   |   |
|                                                      | Title: *                                           | SELECT<br>Kr<br>Smt<br>Sm<br>Prof<br>Ms<br>Dr<br>V<br>SAMBA SIVA RAO | First Name: * (as per Service Register of the Employee) Last Name: * ((as per Service Register of the Employee) Date of Birth: * ((DD/MM/YYYY))                                                             | Jun Jul<br>Sep Oct Nov       | Aug                                                   |   |
|                                                      | Title: "<br>Father Name : "<br>Gender : "          | SELECT<br>Kr<br>Smt<br>Smt<br>Dr<br>V<br>SAMBA SIVA RAO<br>SELECT V  | First Name:<br>(as per Service Register<br>of the Employee)<br>Last Name:<br>(as per Service Register<br>of the Employee)<br>Date of Birth:<br>(DDMMYYYY)<br>Date of Joining into<br>Service:<br>(DDMMYYYY) | May Jun Jul<br>Sep Oct Nev   | Aug                                                   |   |

(1) Click May.

#### 1.1.19. New Joinings - Google Chrome

| 🗶 :: CFMS :: | × New Joinings                                       | ×                                                                                              |                                                                                                    |                                                                                                    | θ                                                                                                    | -              |                         |  |
|--------------|------------------------------------------------------|------------------------------------------------------------------------------------------------|----------------------------------------------------------------------------------------------------|----------------------------------------------------------------------------------------------------|----------------------------------------------------------------------------------------------------|----------------|-------------------------|--|
| • → C 🔒 Sec  | ure https://apfinance.apcfss.i                       | n/addEmployeeByDDO.do?                                                                         | eid=14455884                                                                                                    |                                                                                                    |                                                                                                    |                | 6 ☆                     |  |
|              | Comprehensive<br>Financial<br>Management<br>System   |                                                                                                |                                                                                                    |                                                                                                    | DEPA                                                                                                    | ARTM<br>DHRAPR | IGLISH<br>IENT<br>ADESH |  |
| IOME NEW     | EMPLOYEE JOINING PROFO                               | BALAKRISHNA P                                                                                  | DDO CFMS ID                                                                                                    | 14455884                                                                                                    |                                                                                                    |                |                         |  |
|              |                                                      |                                                                                                |                                                                                                    |                                                                                                    |                                                                                                    |                |                         |  |
|              | PROFORM                                              | IA ON REQUES<br>ID/ CFI                                                                        | T FOR NEW E                                                                                                    | « May 1982<br>« May 1982<br>Su Mo Tu We Th<br>25 26 27 28 29                                                                                                    | »<br>Fr Sa<br>30 1                                                                                                    |                |                         |  |
|              | PROFORM                                              | AA ON REQUES<br>ID/ CFI<br>Kr<br>smt<br>Sa<br>Prof<br>Ms<br>Dr                                 | FIFST NAME:<br>(as per Service Register<br>of the Employee)<br>Last Name:<br>(as per Service Register<br>of the Employee)                                                                                    | MDI         Wey 1992           x         May 1992           Su         Mo         Tu         We         Th           25         26         27         2.5         2.9           2         3         4.5         6         9         10         11         12         13           16         17         16         12         20         23         24         25         27         30         31         1         2         3 | <ul> <li>»</li> <li>Fr Sa</li> <li>30</li> <li>1</li> <li>7</li> <li>8</li> <li>14</li> <li>15</li> <li>21</li> <li>22</li> <li>28</li> <li>29</li> <li>4</li> <li>5</li> </ul> |                |                         |  |
|              | PROFORN<br>Title: *                                  | AA ON REQUES<br>ID/ CFI<br>Select<br>Krm<br>Srm<br>Dr<br>Dr<br>SAMBA SIVA RAO                  | FIFST NAME:<br>(as per Service Register<br>of the Employee)<br>Last Name:<br>(as per Service Register<br>of the Employee)<br>Date of Birth:<br>(DDMMVYYY)                                                    | Key         May 1982           su         Mo         Tu         We         Th           25         26         27         28         29           2         3         4         5         6           9         10         11         12         13           16         17         10         19         20           23         24         25         27         30           30         31         1         2         3       | <ul> <li>»</li> <li>Fr Sa</li> <li>30 1</li> <li>7 8</li> <li>14 15</li> <li>21 22</li> <li>28 29</li> <li>4 5</li> </ul>                                                       |                |                         |  |
|              | PROFORM<br>Title: *<br>Father Name : *<br>Gender : * | AA ON REQUES<br>ID/ CFI<br>Select *<br>Smt<br>Brof<br>Ms<br>Dr *<br>SAMBA SIVA RAO<br>SELECT * | FIFST NAME:<br>(as per Service Register<br>of the Employee)<br>Last Name:<br>(as per Service Register<br>of the Employee)<br>Date of Birth:<br>(DDMM/VTY)<br>Date of Joining into<br>Service :<br>(DDMM/VTY) | May 1992           su         Mor         Tu         We         Th           25         26         27         28         29           2         3         4         5         6           9         10         11         12         13           16         17         16         12         20           23         24         25         27         30                                                                        | »           Fr         Sa           30         1           7         8           14         15           21         22           28         29           4         5            |                |                         |  |

(1) Click **11**.

#### 1.1.20. New Joinings - Google Chrome

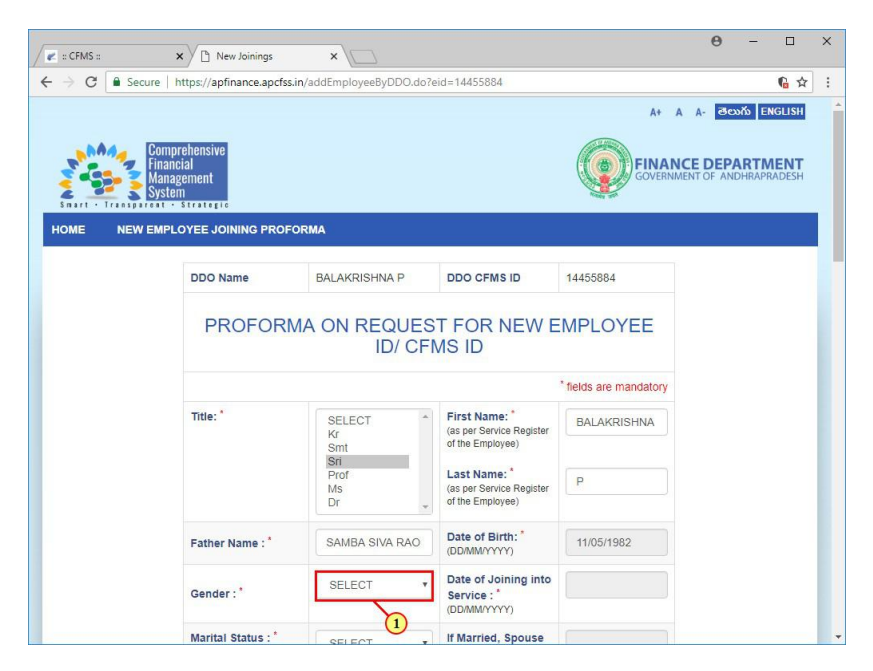

(1) Click Gender.

#### 1.1.21. New Joinings - Google Chrome

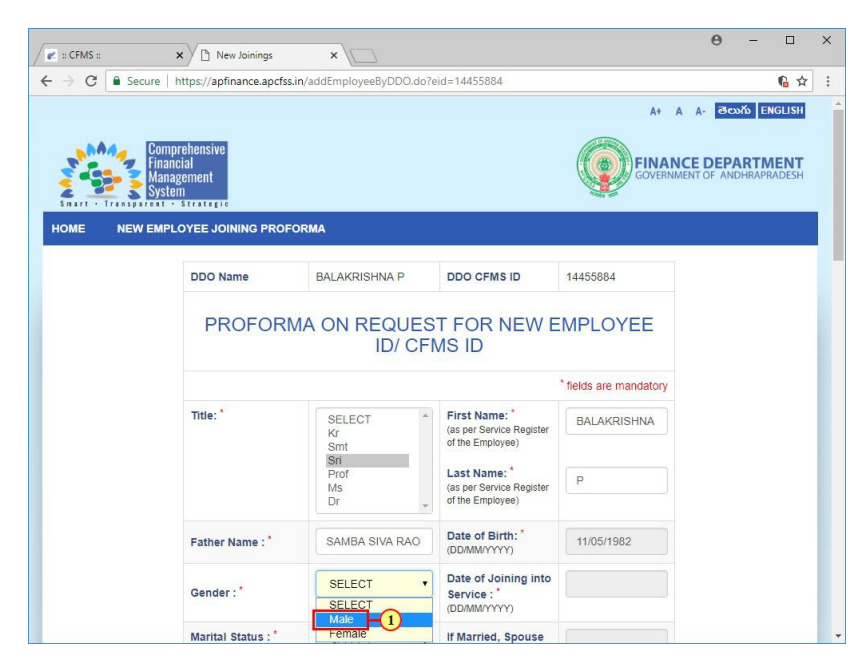

(1) Click Male.

#### 1.1.22. New Joinings - Google Chrome

| CFMS ::         | × New Joinings                                       | ×                                                                            |                                                                                                    |                                                         | θ       | _     |              | × |
|-----------------|------------------------------------------------------|------------------------------------------------------------------------------|----------------------------------------------------------------------------------------------------|---------------------------------------------------------|---------|-------|--------------|---|
| > C 🔒 Secu      | ure https://apfinance.apcfss.                        | .in/addEmployeeByDDO.do?                                                     | eid=1445588 <mark>4</mark>                                                                                                    |                                                         |         |       | 6 🕁          | : |
| nart - Transpor | Comprehensive<br>Financial<br>Management<br>System   |                                                                              |                                                                                                    | A+ A                                                    | A A- 30 | ARTMI | ENT<br>IDESH |   |
| DME NEW         | EMPLOYEE JOINING PROF                                | BALAKRISHNA P                                                                | DDO CFMS ID                                                                                                    | 14455884                                                |         |       |              |   |
|                 |                                                      |                                                                              |                                                                                                    |                                                         |         |       |              |   |
|                 | PROFORM                                              | IA ON REQUES<br>ID/ CFI                                                      | T FOR NEW E                                                                                                    | MPLOYEE                                                 |         |       |              |   |
|                 | PROFORM                                              | MA ON REQUES<br>ID/ CFI                                                      | First Name: *<br>(as per Service Register<br>of the Employee)                                                                                                    | * fields are mandatory BALAKRISHNA                      |         |       |              |   |
|                 | PROFORM                                              | MA ON REQUES<br>ID/ CFI                                                      | FIRST NAME:<br>(as per Service Register<br>of the Employee)<br>Last Name:<br>(as per service Register<br>of the Employee)                                                                                                    | * fields are mandatory BALAKRISHNA P                    |         |       |              |   |
|                 | PROFORM<br>Title: *                                  | AA ON REQUES<br>ID/ CFI<br>Smt<br>Smt<br>Dr<br>Dr<br>SAMBA SIVA RAO          | T FOR NEW E<br>MS ID<br>First Name: *<br>(as per Service Register<br>of the Employee)<br>Last Name: *<br>(as per Service Register<br>of the Employee)<br>Date of Birth: *                                                      | * fields are mandatory BALAKRISHNA P 11/05/1982         |         |       |              |   |
|                 | PROFORM<br>Title: *<br>Father Name : *<br>Gender : * | AA ON REQUES<br>ID/ CFI<br>Smt<br>Brof<br>Ms<br>Dr<br>SAMBA SIVA RAO<br>Male | T FOR NEW E<br>MS ID<br>First Name: *<br>(as per Service Register<br>of the Employee)<br>Last Name: *<br>(as per Service Register<br>of the Employee)<br>Date of Birth: *<br>(DDMM/YYY)<br>Date of Joining Into<br>Service : * | MPLOYEE  fields are mandatory BALAKRISHNA P  11/05/1982 |         |       |              |   |

(1) Click Date of Joining into Service.

#### 1.1.23. New Joinings - Google Chrome

| :: CFMS :: | × New Joinings                                       | ×                                                                                           |                                                                                                    |                                                      |                                      |                                                     |                                                                  |                                                          | 0                                        | _    |                          |  |
|------------|------------------------------------------------------|---------------------------------------------------------------------------------------------|----------------------------------------------------------------------------------------------------|------------------------------------------------------|--------------------------------------|-----------------------------------------------------|------------------------------------------------------------------|----------------------------------------------------------|------------------------------------------|------|--------------------------|--|
| → C Secu   | ure https://apfinance.apcfss.i                       | in/addEmployeeByDDO.do?                                                                     | eid=14455884                                                                                                    |                                                      |                                      |                                                     |                                                                  |                                                          |                                          |      | <b>€</b> ☆               |  |
| NAM 1      | Comprehensive<br>Financial<br>Management<br>System   |                                                                                             |                                                                                                    |                                                      |                                      | FI                                                  | A+ J                                                             | A A-                                                     | BEP/<br>F AND                            | ARTA | NGLISH<br>MENT<br>RADESH |  |
| DME NEW I  |                                                      | DRMA                                                                                        |                                                                                                    |                                                      |                                      |                                                     |                                                                  |                                                          |                                          |      |                          |  |
|            | DDO Name                                             | BALAKRISHNA P                                                                               | DDO CFMS ID                                                                                                    | 1445                                                 | 5884                                 |                                                     |                                                                  |                                                          |                                          |      |                          |  |
|            | PROFORM                                              | IA ON REQUES                                                                                | T FOR NEW E                                                                                                    | MP                                                   | LO                                   | YEE                                                 | Ξ                                                                |                                                          |                                          |      |                          |  |
|            | PROFORM                                              | MA ON REQUES<br>ID/ CFI                                                                     | T FOR NEW E                                                                                                    | MP                                                   | LO                                   | YEE                                                 | 1st 2018                                                         | 3                                                        | 3                                        |      |                          |  |
|            | PROFORM                                              | MA ON REQUES<br>ID/ CFI                                                                     | First Name: *                                                                                                    | * «<br>Su                                            | LO                                   | YEE<br>Augu<br>Tu                                   | ust 2018<br>We                                                   | Fr                                                       | »<br>Sa                                  |      |                          |  |
|            | PROFORM                                              | A ON REQUES<br>ID/ CF                                                                       | FIFST NAME: *<br>(as per Service Register<br>of the Employee)                                                                                                    | * «<br>su<br>29                                      | <b>Mo</b><br>30                      | YEE<br>Augu<br>Tu<br>31                             | ust 2018<br>We 1<br>1 2                                          | Fr<br>3                                                  | »<br>Sa<br>4                             |      |                          |  |
|            | PROFORM                                              | MA ON REQUES<br>ID/ CF                                                                      | FIFST NAME: *<br>(as per Service Register<br>of the Employee)<br>Last Name: *                                                                                                    | * «<br>su<br>29<br>5                                 | LO<br>Mo<br>30<br>6                  | YEE<br>Augu<br>Tu<br>31<br>7<br>14                  | ust 2018<br>We 1<br>1 2<br>8 5                                   | Fr<br>3<br>10<br>6 17                                    | »<br>Sa<br>4<br>11                       |      |                          |  |
|            | PROFORM                                              | MA ON REQUES<br>ID/ CFI<br>SELECT<br>Kr<br>Smi<br>Prof<br>Ms<br>Dr                          | FIFST NAME:<br>(as per Service Register<br>of the Employee)<br>Last Name:*<br>(as per Service Register<br>of the Employee)                                                                                    | * «<br><b>Su</b><br>29<br>5<br>12<br>19              | Mo<br>30<br>6<br>13<br>20            | YEE<br>Augu<br>Tu<br>31<br>7<br>14<br>21            | we 1<br>1 2<br>8 5<br>15 1<br>22 2                               | Fr<br>3<br>10<br>6 17<br>3 24                            | »<br>Sa<br>4<br>11<br>18<br>25           |      |                          |  |
|            | PROFORM                                              | AA ON REQUES<br>ID/ CFI                                                                     | FIFST Name:<br>(as per Service Register<br>of the Employee)<br>Last Name:<br>(as per Service Register<br>of the Employee)<br>Date of Birth:                                                                   | * <b>«</b><br><b>Su</b><br>29<br>5<br>12<br>19<br>26 | Mo<br>30<br>6<br>13<br>20<br>27      | YEE<br>Augu<br>Tu<br>31<br>7<br>14<br>21<br>28      | we 1<br>1 2<br>8 5<br>15 1<br>22 2<br>29 3                       | Fr<br>3<br>9 10<br>6 17<br>3 24<br>0 31                  | »<br>Sa<br>4<br>11<br>18<br>25<br>1      |      |                          |  |
|            | PROFORM<br>Title: "                                  | AA ON REQUES<br>ID/ CFI<br>SELECT<br>Kr<br>Smt<br>Bri<br>Prof<br>Ms<br>Dr<br>SAMBA SIVA RAO | FIRST Name:<br>(as per Service Register<br>of the Employee)<br>Last Name:<br>(as per Service Register<br>of the Employee)<br>Date of Birth:<br>(DDMMVYYYY)                                                    | * «<br>su<br>29<br>5<br>12<br>19<br>26<br>2          | Mo<br>30<br>6<br>13<br>20<br>27<br>3 | YEE<br>Augu<br>Tu<br>31<br>7<br>14<br>21<br>28<br>4 | <b>We</b><br>1<br>1<br>2<br>1<br>1<br>2<br>2<br>2<br>3<br>5<br>E | Fr<br>3<br>10<br>6 17<br>3 24<br>0 31<br>5 7             | »<br>Sa<br>4<br>11<br>18<br>25<br>1<br>8 |      |                          |  |
|            | PROFORM<br>Title: "<br>Father Name : "<br>Gender : " | MA ON REQUES<br>ID/ CFI<br>SELECT<br>Kr<br>Smi<br>Bri<br>Dr<br>SAMBA SIVA RAO               | FIFST NAME:<br>(as per Service Register<br>of the Employee)<br>Last Name:<br>(as per Service Register<br>of the Employee)<br>Date of Birth:<br>DDAMMYYYY)<br>Date of Joining Into<br>Service :<br>(DDAMMYYYY) | * « Su 29 5 12 19 26 2                               | Mo<br>30<br>6<br>13<br>20<br>27<br>3 | YEE<br>Augu<br>31<br>7<br>14<br>21<br>28<br>4       | <b>We</b> 1<br>1 2<br>8 5<br>15 1<br>22 2<br>29 3<br>5 6         | Fr<br>3<br>10<br>6<br>17<br>3<br>24<br>0<br>31<br>5<br>7 | »<br>Sa<br>4<br>11<br>18<br>25<br>1<br>8 |      |                          |  |

(1) Click August 2018.

#### 1.1.24. New Joinings - Google Chrome

| :: CFMS :: | × New Joinings                                       | ×                                                        |                                                                                                    |                                        |                                           |                          | 0                      | -                           |                          |  |
|------------|------------------------------------------------------|----------------------------------------------------------|----------------------------------------------------------------------------------------------------|----------------------------------------|-------------------------------------------|--------------------------|------------------------|-----------------------------|--------------------------|--|
| → C Secu   | ure https://apfinance.apcfss                         | .in/addEmployeeByDDO.do?                                 | eid=14455884                                                                                                    |                                        |                                           |                          |                        |                             | 6 ☆                      |  |
|            | Comprehensive<br>Financial<br>Management<br>System   |                                                          |                                                                                                    |                                        | FII                                       | A+ A<br>NANC             | A- a                   | ຍນຄັນ El<br>ARTN<br>IDHRAPP | NGLISH<br>MENT<br>RADESH |  |
| IOME NEW I | EMPLOYEE JOINING PROF                                | ORMA                                                     |                                                                                                    |                                        |                                           |                          |                        |                             |                          |  |
|            | DDO Name                                             | BALAKRISHNA P                                            | DDO CFMS ID                                                                                                    | 14455884                               | 1                                         |                          |                        |                             |                          |  |
|            | PROFORM                                              | MA ON REQUES                                             | T FOR NEW E                                                                                                    | MPLC                                   | YEE                                       |                          |                        |                             |                          |  |
|            | PROFORM                                              | MA ON REQUES                                             | T FOR NEW E                                                                                                    | *fields are                            | Mandat                                    | OTY<br>18                |                        | 1                           |                          |  |
|            | PROFORM                                              | MA ON REQUES<br>ID/ CFI                                  | First Name:<br>(as per Service Register<br>of the Employee)                                                                                                    | * fields are<br>«<br>Jan               | Mandat<br>20<br>Feb                       |                          | »<br>Apr               |                             |                          |  |
|            | PROFOR                                               | MA ON REQUES<br>ID/ CFI<br>Smt<br>Sm<br>Prof<br>Ms<br>Dr | TFOR NEW E<br>MS ID<br>First Name:<br>(as per Service Register<br>of the Employee)<br>Last Name:<br>(as per Service Register<br>of the Employee)                                                             | * fields are<br>«<br>Jan<br>May        | Mandat<br>20<br>Feb<br>Jun                | cory<br>18<br>1          | »<br>Apr<br>Aug        |                             |                          |  |
|            | PROFORM<br>Title: *                                  | MA ON REQUES<br>ID/ CFI                                  | FIFST Name:<br>(as per Service Register<br>of the Employee)<br>Last Name:<br>(as per Service Register<br>of the Employee)<br>Date of Birth:<br>(DD/MMYYYY)                                                   | * fields are<br>«<br>Jan<br>May<br>Sep | Mandat<br>20<br>Feb<br>Jun<br>Oct         | iory<br>18<br>Jul<br>Jul | »<br>Apr<br>Aug<br>Dec |                             |                          |  |
|            | PROFORM<br>Title: *<br>Father Name : *<br>Gender : * | MA ON REQUES<br>ID/ CFI                                  | FIFST Name:<br>(as per Service Register<br>of the Employee)<br>Last Name:<br>(as persource Register<br>of the Employee)<br>Date of Birth:<br>(DD/MMYYYY)<br>Date of Joining Into<br>Service :<br>(DD/MMYYYY) | * fields are<br>«<br>Jan<br>May<br>Sep | PYEE<br>mandat<br>20<br>Feb<br>Jun<br>Oct | Jul<br>Nov               | »<br>Apr<br>Aug<br>Dec |                             |                          |  |

(1) Click **2018**.

#### 1.1.25. New Joinings - Google Chrome

| / 💌 :: CFMS ::    | × New Joinings                                     | ×                                            |                                                                                                    |                                                    | θ                    | - 0                           | × |
|-------------------|----------------------------------------------------|----------------------------------------------|----------------------------------------------------------------------------------------------------|----------------------------------------------------|----------------------|-------------------------------|---|
|                   | ure https://apfinance.apcfss                       | .in/addEmployeeByDDO.do?e                    | eid=14455884                                                                                                    |                                                    |                      | <b>€</b> ☆                    | : |
| Smart - Transport | Comprehensive<br>Financial<br>Management<br>System |                                              |                                                                                                    | A+ A                                               | A- CONT              | ENGLISH<br>TMENT<br>RAPRADESH |   |
| HOME NEW          | EMPLOYEE JOINING PROF                              | ORMA<br>BALAKRISHNA P                        | DDO CFMS ID                                                                                                    | 14455884                                           |                      |                               |   |
|                   | PROFORM                                            | MA ON REQUES<br>ID/ CFI                      | T FOR NEW E                                                                                                    | MPLOYEE                                            |                      |                               |   |
|                   | Title: *                                           | SELECT<br>Kr<br>Smt                          | First Name: * (as per Service Register                                                                                           | « 2010-2019                                        | 8                    |                               |   |
|                   |                                                    | Sri<br>Prof                                  | Last Name: *                                                                                                    | 2010 2011                                          | 2012                 |                               | l |
|                   | Father Name : *                                    | Sri<br>Prof<br>Dr<br>SAMBA SIVA RAO          | Last Name: *<br>(as per Service Register<br>of the Employee)<br>Date of Birth: *<br>(DD/MM/YYYY)                                 | 2011 2010 2011<br>2013 2014 2015<br>2017 2018 2019 | 2012<br>2016<br>2020 |                               |   |
|                   | Father Name : *<br>Gender : *                      | Stil<br>Prof<br>Dr<br>SAMBA SIVA RAO<br>Male | Last Name: * (as per Service Register of the Employee) Date of Birth: * (DD/MMYYYY) Date of Joining into Service :* (DD/MMYYYYY) | 2011 2010 2011<br>2013 2014 2015<br>2017 2018 2019 | 2012<br>2016<br>2020 |                               |   |

(1) Click Back \*

#### 1.1.26. New Joinings - Google Chrome

| / 💌 :: CFMS ::                                         | × New Joinings                                    | ×\                                                 |                                                                                                    | θ - □                                                       | × |
|--------------------------------------------------------|---------------------------------------------------|----------------------------------------------------|----------------------------------------------------------------------------------------------------|-------------------------------------------------------------|---|
| $\leftrightarrow$ $\rightarrow$ C $\blacksquare$ Secur | e https://apfinance.apcfss                        | .in/addEmployeeByDDO.do?                           | eid=14455884                                                                                                   | 6 🕁                                                         | : |
|                                                        |                                                   |                                                    |                                                                                                    | A+ A A- ඡ්යාර් ENGLISH                                      | ľ |
| Smart - Transpare                                      | Comprehensive<br>inancial<br>Management<br>System |                                                    |                                                                                                    | FINANCE DEPARTMENT<br>GOVERNMENT OF ANDHRAPRADESH           |   |
| HOME NEW E                                             | MPLOYEE JOINING PROF                              | ORMA                                               |                                                                                                    |                                                             |   |
|                                                        | DDO Name                                          | BALAKRISHNA P                                      | DDO CFMS ID                                                                                                    | 14455884                                                    | ľ |
|                                                        | PROFOR                                            | MA ON REQUES<br>ID/ CFI                            | T FOR NEW E                                                                                                    | * fields are mandatory                                      |   |
|                                                        | Title: *                                          | SELECT *<br>Kr<br>Smt<br>Sri<br>Prof<br>Ms<br>Dr * | First Name: * (as per Service Register of the Employee) Last Name: * (as per Service Register of the Employee) | * 2000-2009 *<br>1999 2000 2001 2002<br>2003 2004 2005 2006 |   |
|                                                        | Father Name : *                                   | SAMBA SIVA RAO                                     | Date of Birth: *<br>(DD/MM/YYYY)                                                                               | 2007 2008 2009 2010                                         | l |
|                                                        | Gender : *                                        | Male                                               | Date of Joining into<br>Service : *<br>(DD/MM/YYYY)                                                            |                                                             |   |
|                                                        | Marital Status : *                                | SELECT                                             | If Married, Spouse                                                                                             |                                                             |   |

(1) Click 2005.

#### 1.1.27. New Joinings - Google Chrome

| CFMS ::  | × New Joinings                                       | ×                       |                                                                                                    |                                                                                | θ                 | -                          |            |  |
|----------|------------------------------------------------------|-------------------------|----------------------------------------------------------------------------------------------------|--------------------------------------------------------------------------------|-------------------|----------------------------|------------|--|
| → C Sect | ure https://apfinance.apcfss.i                       | in/addEmployeeByDDO.do? | eid=14455884                                                                                                    |                                                                                |                   |                            | <b>€</b> ☆ |  |
|          | Comprehensive<br>Financial<br>Management<br>System   |                         |                                                                                                    | A+ A                                                                           | A- CO             | ວວກັວ EN<br>ARTM<br>DHRAPR | IGLISH     |  |
| IOME NEW | EMPLOYEE JOINING PROF                                | DRMA                    |                                                                                                    |                                                                                |                   |                            |            |  |
|          | DDO Name                                             | BALAKRISHNA P           | DDO CFMS ID                                                                                                    | 14455884                                                                       |                   |                            |            |  |
|          | PROFORM                                              | IA ON REQUES            | T FOR NEW E                                                                                                    | MPLOYEE                                                                        |                   |                            |            |  |
|          | PROFORM                                              | IA ON REQUES            | T FOR NEW E                                                                                                    | MPLOYEE                                                                        |                   |                            |            |  |
|          | PROFORM                                              | A ON REQUES<br>ID/ CF   | First Name:*<br>(as per Service Register<br>of the Employee)                                                                                                    | * fields are mandatory<br>* 2005<br>Jan Feb Mar                                | »<br>Apr          |                            |            |  |
|          | PROFORN                                              | AA ON REQUES<br>ID/ CF  | FIFST NAME:<br>(as per Service Register<br>of the Employee)<br>Last Name:<br>(as per Service Register<br>of the Employee)                                                                                                    | * fields are mandatory<br>* 2005<br>Jan Feb User<br>May Jun Jul                | *<br>Apr<br>Aug   |                            |            |  |
|          | PROFORN<br>Title: *                                  | AA ON REQUES<br>ID/ CF  | FIFST Name: *<br>(as per Service Register<br>of the Employee)<br>Last Name: *<br>(as per Service Register<br>of the Employee)<br>Date of Birth: *<br>(DD/MMYYYY)                                                                      | * felds are mandatory<br>* 2005<br>Jan Feb User<br>May Jun Jul<br>Sep Oct Nev  | Apr<br>Aug<br>Dec |                            |            |  |
|          | PROFORN<br>Title: *<br>Father Name : *<br>Gender : * | AA ON REQUES<br>ID/ CF  | TFOR NEW E<br>MS ID<br>First Name:<br>(as per Service Register<br>of the Employee)<br>Last Name:<br>(as per Service Register<br>of the Employee)<br>Date of Birth:<br>(DD/MMYYYY)<br>Date of Joining Into<br>Service :<br>(DD/MMYYYY) | * fields are mandatory<br>* 2005<br>Jan Feb Usar<br>May Jun Jul<br>Sep Oct Nov | Apr<br>Aug<br>Dec |                            |            |  |

(1) Click March.

#### 1.1.28. New Joinings - Google Chrome

| / 💌 :: CFMS ::  | × New Joinings                                     | ×                                                 |                                                                                                    |                           |                           |                          |                    |                           | (                         | 9                         | -             |                              | × |
|-----------------|----------------------------------------------------|---------------------------------------------------|----------------------------------------------------------------------------------------------------|---------------------------|---------------------------|--------------------------|--------------------|---------------------------|---------------------------|---------------------------|---------------|------------------------------|---|
|                 | ure https://apfinance.apcfss.                      | .in/addEmployeeByDDO.do?e                         | eid=14455884                                                                                                    |                           |                           |                          |                    |                           |                           |                           |               | 6 ☆                          | : |
| Smart - Transpa | Comprehensive<br>Financial<br>Management<br>System |                                                   |                                                                                                    | ¢                         |                           | FI                       | A+<br>INA<br>OVERI | A<br>NC                   | A-<br>ED                  | een<br>EPA<br>AND         | RTN<br>OHRAPP | I <mark>ENT</mark><br>IADESH |   |
| HOME NEW        |                                                    | BALAKRISHNA P<br>MA ON REQUES<br>ID/ CFI          | ddo cfms id<br>T FOR NEW E<br>MS ID                                                                                           | 1445<br>MP                | 5884<br>LO                | YEI                      | E                  |                           |                           |                           |               |                              |   |
|                 |                                                    |                                                   |                                                                                                    | • e                       |                           | Mar                      | rch 20             | 05                        |                           |                           |               |                              |   |
|                 | Title: *                                           | SELECT *<br>Kr<br>Smt<br>Sn<br>Prof<br>Ms<br>Dr * | First Name: *<br>(as per Service Register<br>of the Employee)<br>Last Name: *<br>(as per Service Register<br>of the Employee) | Su<br>27<br>6<br>13<br>20 | Mo<br>28<br>7<br>14<br>21 | Tu<br>1<br>8<br>15<br>22 | We<br>2<br>1<br>23 | Th<br>3<br>10<br>17<br>24 | Fr<br>4<br>11<br>18<br>25 | Sa<br>5<br>12<br>19<br>26 |               |                              |   |
|                 | Father Name : *                                    | SAMBA SIVA RAO                                    | Date of Birth: *<br>(DD/MM/YYYY)                                                                                              | 27<br>3                   | 28<br>4                   | 29<br>5                  | 30<br>6            | 31<br>7                   | 1<br>8                    | 2<br>9                    |               |                              |   |
|                 | Gender : *                                         | Male                                              | Date of Joining into<br>Service : *<br>(DD/MM/YYYY)                                                                           |                           |                           |                          |                    |                           |                           |                           |               |                              |   |
|                 |                                                    |                                                   |                                                                                                    |                           |                           |                          |                    |                           |                           |                           |               |                              |   |

(1) Click 1.

#### 1.1.29. New Joinings - Google Chrome

| UPMD ::   | × 🗅 New Joinings                                 | ×                      |                                                                                                    |                                                                        | θ            | - 0        |   |
|-----------|--------------------------------------------------|------------------------|----------------------------------------------------------------------------------------------------|------------------------------------------------------------------------|--------------|------------|---|
| C Secure  | e   https://apfinance.apcfss.i                   | n/addEmployeeByDDO.do? | eid=1445588 <mark>4</mark>                                                                                                    |                                                                        |              | <b>€</b> ☆ | • |
|           | omprehensive<br>inancial<br>lanagement<br>system |                        |                                                                                                    | FINANC                                                                 | A- establish | S ENGLISH  |   |
| ME NEW EI | MPLOYEE JOINING PROFC                            | DRMA                   |                                                                                                    |                                                                        |              |            |   |
|           | DDO Name                                         | BALAKRISHNA P          | DDO CFMS ID                                                                                                    | 14455884                                                               |              |            |   |
|           |                                                  | ID/ CFI                | MS ID                                                                                                    |                                                                        |              |            |   |
|           | Title.*                                          | ID/ CFI                | MS ID                                                                                                    | * fields are mandatory                                                 |              |            |   |
|           | Title: *                                         | ID/ CFI                | HS ID<br>First Name: *<br>(as per Service Register<br>of the Employee)                                                                                                    | * fields are mandatory<br>BALAKRISHNA                                  |              |            |   |
|           | Title: "                                         | ID/ CFI                | HS ID<br>First Name: *<br>(as per Service Register<br>of the Employee)<br>Last Name: *<br>(as per Service Register<br>of the Employee)                                                                                    | * fields are mandatory BALAKRISHNA P                                   |              | Œ          | J |
|           | Title: *                                         | ID/ CFI                | First Name:<br>(as per Service Register<br>of the Employee)<br>Last Name:<br>(as per Service Register<br>of the Employee)<br>Date of Birth:<br>(DDAMNYYYY)                                                                | * fields are mandatory<br>BALAKRISHNA<br>P<br>11/05/1982               |              | Œ          | J |
|           | Title: * Father Name : * Gender : *              | ID/ CFI                | HS ID<br>First Name:*<br>(as per Service Register<br>of the Employee)<br>Last Name:*<br>(as per Service Register<br>of the Employee)<br>Date of Birth:*<br>(DDMMVYYY)<br>Date of Joining Into<br>Service :*<br>(DDMMYYYY) | * fields are mandatory<br>BALAKRISHNA<br>P<br>11/05/1982<br>01/03/2005 |              | (          | J |

(1) Clicking in the **scroll area** displays the desired area.

#### 1.1.30. New Joinings - Google Chrome

| → C Secu | ure https://apfinance.apcfss.in | /addEmployeeByDDO.do?e     | aid=14455884                                                                    |                      | <b>G</b> 🕁 | 1 |
|----------|---------------------------------|----------------------------|---------------------------------------------------------------------------------|----------------------|------------|---|
|          |                                 |                            |                                                                                 | fields are mandatory |            |   |
|          | Title: *                        | SELECT<br>Kr<br>Smt<br>Sri | First Name: *<br>(as per Service Register<br>of the Employee)                   | BALAKRISHNA          |            |   |
|          |                                 | Ms<br>Dr                   | (as per Service Register<br>of the Employee)                                    | P                    |            |   |
|          | Father Name : *                 | SAMBA SIVA RAO             | Date of Birth: *<br>(DD/MM/YYYY)                                                | 11/05/1982           |            |   |
|          | Gender : *                      | Male                       | Date of Joining into<br>Service : *<br>(DD/MM/YYYY)                             | 01/03/2005           |            |   |
|          | Marital Status : *              | SELECT                     | If Married, Spouse<br>Name :                                                    |                      |            |   |
|          | DDO Code : *                    | SELECT •                   | Unit/ Office Name :                                                             | SELECT .             |            |   |
|          | Position Name : *               | SELECT *                   |                                                                                 |                      |            |   |
|          | Payroll Area : *                | SELECT                     | Need CFMS ID :<br>(New 8 Digit ID),<br>Provide HRMS<br>Employee ID<br>(7 Digit) |                      |            |   |
|          | STO Code :                      | SELECT •                   | Approval Authority                                                              |                      |            |   |
|          | GO Date : *                     |                            | GO No. :                                                                        |                      |            |   |

#### (1) Click Marital Status .

#### 1.1.31. New Joinings - Google Chrome

| > C 🔒 Secur | re https://apfinance.apcfss.ii | n/addEmployeeByDDO.do?e    | eid=14455884                                                                    |                      | <b>6</b> 🕁 |
|-------------|--------------------------------|----------------------------|---------------------------------------------------------------------------------|----------------------|------------|
|             |                                |                            |                                                                                 | fields are mandatory |            |
|             | Title: *                       | SELECT<br>Kr<br>Smt        | First Name: *<br>(as per Service Register<br>of the Employee)                   | BALAKRISHNA          |            |
|             |                                | Prof<br>Ms<br>Dr +         | Last Name: *<br>(as per Service Register<br>of the Employee)                    | P                    |            |
|             | Father Name : *                | SAMBA SIVA RAO             | Date of Birth: *<br>(DD/MM/YYYY)                                                | 11/05/1982           |            |
|             | Gender : *                     | Male                       | Date of Joining into<br>Service : *<br>(DD/MM/YYYY)                             | 01/03/2005           |            |
|             | Marital Status : *             | SELECT •                   | If Married, Spouse<br>Name :                                                    |                      |            |
|             | DDO Code : *                   | Single<br>Married<br>Widew | Unit/ Office Name :                                                             | SELECT •             |            |
|             | Position Name : *              | Divors                     |                                                                                 |                      |            |
|             | Payroll Area : *               | SELECT •                   | Need CFMS ID :<br>(New 8 Digit ID),<br>Provide HRMS<br>Employee ID<br>(7 Digit) |                      |            |
|             | STO Code : *                   | SELECT •                   | Approval Authority                                                              |                      |            |
|             | GO Date : *                    |                            | GO No. :                                                                        |                      |            |

(1) Click Married.

#### 1.1.32. New Joinings - Google Chrome

| ← → C ■ Sec | ure https://apfinance.apcfss.in | /addEmployeeByDDO.do?e | id=14455884                                                                     |                      | € ☆ | 1 |
|-------------|---------------------------------|------------------------|---------------------------------------------------------------------------------|----------------------|-----|---|
|             |                                 |                        |                                                                                 | fields are mandatory |     |   |
|             | Title: *                        | SELECT *               | First Name: *<br>(as per Service Register<br>of the Employee)                   | BALAKRISHNA          |     | l |
|             |                                 | Prof<br>Ms<br>Dr       | Last Name: *<br>(as per Service Register<br>of the Employee)                    | P                    |     |   |
|             | Father Name : *                 | SAMBA SIVA RAO         | Date of Birth: *<br>(DD/MM/YYYY)                                                | 11/05/1982           |     |   |
|             | Gender : *                      | Male                   | Date of Joining into<br>Service : *<br>(DD/MM/YYYY)                             | 01/03/2005           |     |   |
|             | Marital Status : *              | Married                | If Married, Spouse<br>Name :                                                    | PREETHI              |     |   |
|             | DDO Code : *                    | SELECT •               | Unit/ Office Name :                                                             | SELECT 1 .           |     |   |
|             | Position Name : *               | SELECT *               |                                                                                 |                      |     |   |
|             | Payroll Area : *                | SELECT                 | Need CFMS ID :<br>(New 8 Digit ID),<br>Provide HRMS<br>Employee ID<br>(7 Digit) |                      |     |   |
|             | STO Code : *                    | SELECT •               | Approval Authority                                                              |                      |     |   |
|             | GO Date : *                     |                        | GO No. :                                                                        |                      |     |   |

(1) The If Married, Spouse Name field is filled out.

#### 1.1.33. New Joinings - Google Chrome

| → C ■ Sec | ure https://apfinance.apcfss.in | /addEmployeeByDDO.do?e                   | id=14455884                                                                                               |                      | G 🕁 |
|-----------|---------------------------------|------------------------------------------|----------------------------------------------------------------------------------------------------|----------------------|-----|
|           |                                 |                                          |                                                                                                    | fields are mandatory |     |
|           | Title: *                        | SELECT<br>Kr<br>Smt<br>Sri<br>Prof<br>Ms | First Name: *<br>(as per Service Register<br>of the Employee)<br>Last Name: *<br>(as per Service Register | P                    |     |
|           |                                 | Dr 🗸                                     | of the Employee)                                                                                          |                      |     |
|           | Father Name : *                 | SAMBA SIVA RAO                           | Date of Birth: *<br>(DD/MM/YYYY)                                                                          | 11/05/1982           |     |
|           | Gender : *                      | Male v                                   | Date of Joining into<br>Service : *<br>(DD/MM/YYYY)                                                       | 01/03/2005           |     |
|           | Marital Status : *              | Married                                  | If Married, Spouse<br>Name :                                                                              | PREETHI              |     |
|           | DDO Code : *                    | SELECT T                                 | Unit/ Office Name :                                                                                       | SELECT .             |     |
|           | Position Name : *               | SELECT *                                 | 1                                                                                                    |                      |     |
|           | Payroll Area : *                | SELECT                                   | Need CFMS ID :<br>(New 8 Digit ID),<br>Provide HRMS<br>Employee ID<br>(7 Digit)                           |                      |     |
|           | STO Code : *                    | SELECT •                                 | Approval Authority                                                                                        |                      |     |
|           | GO Date : *                     |                                          | GO No. :                                                                                                  |                      |     |

(1) Click DDO Code .

#### 1.1.34. New Joinings - Google Chrome

| > C 🔒 Secu | re https://apfinance.apcfss.ir | n/addEmployeeByDDO.do?e | eid=14455884                                                                    |                      | 6 🕁 | : |
|------------|--------------------------------|-------------------------|---------------------------------------------------------------------------------|----------------------|-----|---|
|            |                                |                         |                                                                                 | fields are mandatory |     |   |
|            | Title: *                       | SELECT<br>Kr<br>Smt     | First Name: *<br>(as per Service Register<br>of the Employee)                   | BALAKRISHNA          |     |   |
|            |                                | Prof<br>Ms<br>Dr        | Last Name: *<br>(as per Service Register<br>of the Employee)                    | Р                    |     |   |
|            | Father Name : *                | SAMBA SIVA RAO          | Date of Birth: *<br>(DD/MM/YYYY)                                                | 11/05/1982           |     |   |
|            | Gender : *                     | Male •                  | Date of Joining into<br>Service : *<br>(DD/MMYYYY)                              | 01/03/2005           |     |   |
|            | Marital Status : *             | Married                 | If Married, Spouse<br>Name :                                                    | PREETHI              |     |   |
|            | DDO Code :*                    | SELECT •                | Unit/ Office Name :                                                             | SELECT •             |     |   |
|            | Position Name : *              | 01012503001             |                                                                                 |                      |     | l |
|            | Payroll Area : *               | SELECT                  | Need CFMS ID :<br>(New 8 Digit ID),<br>Provide HRMS<br>Employee ID<br>(7 Digit) |                      |     |   |
|            | STO Code : *                   | SELECT *                | Approval Authority                                                              |                      |     |   |
|            | GO Date : *                    |                         | GO No. :                                                                        |                      |     |   |

(1) Click 01012503001.

#### 1.1.35. New Joinings - Google Chrome

| - > C Secu | ure https://apfinance.apcfss.in | /addEmployeeByDDO.do?e     | eid=14455884                                                                                  |                      | <b>G</b> 🕁 | : |
|------------|---------------------------------|----------------------------|-----------------------------------------------------------------------------------------------|----------------------|------------|---|
|            |                                 |                            |                                                                                               | fields are mandatory |            |   |
|            | Title: *                        | SELECT<br>Kr<br>Smt<br>Sri | First Name: * (as per Service Register of the Employee) Last Name: * (as per Service Register | BALAKRISHNA          |            |   |
|            |                                 | Ms<br>Dr +                 | (as per Service Register<br>of the Employee)                                                  | P                    |            |   |
|            | Father Name : *                 | SAMBA SIVA RAO             | Date of Birth: *<br>(DD/MM/YYYY)                                                              | 11/05/1982           |            |   |
|            | Gender : *                      | Male                       | Date of Joining into<br>Service : *<br>(DD/MM/YYYY)                                           | 01/03/2005           |            |   |
|            | Marital Status : *              | Married                    | If Married, Spouse<br>Name :                                                                  | PREETHI              |            |   |
|            | DDO Code : *                    | 01012503001 •              | Unit/ Office Name :                                                                           | SELECT 👤             |            |   |
|            | Position Name : *               | SELECT *                   |                                                                                               | 1                    |            |   |
|            | Payroll Area : *                | SELECT V                   | Need CFMS ID :<br>(New 8 Digit ID),<br>Provide HRMS<br>Employee ID<br>(7 Digit)               |                      |            |   |
|            | STO Code : *                    | SELECT                     | Approval Authority                                                                            |                      |            |   |
|            | GO Date : *                     |                            | GO No. :                                                                                      |                      |            |   |

(1) Click Unit/Office Name: .

#### 1.1.36. New Joinings - Google Chrome

| ← → C 🔒 Secu | ure https://apfinance.apcfss.in | /addEmployeeByDDO.do?e | eid=14455884                                                                    |                      |            | 6 🕁 |   |
|--------------|---------------------------------|------------------------|---------------------------------------------------------------------------------|----------------------|------------|-----|---|
|              |                                 |                        |                                                                                 | fields are mandatory |            |     | T |
|              | Title: *                        | SELECT *               | First Name: " (as per Service Register of the Employee) Last Name: "            | BALAKRISHNA          |            |     |   |
|              |                                 | Prof<br>Ms<br>Dr       | Last Name: *<br>(as per Service Register<br>of the Employee)                    | P                    |            |     |   |
|              | Father Name : *                 | SAMBA SIVA RAO         | Date of Birth: *<br>(DD/MM/YYYY)                                                | 11/05/1982           |            |     |   |
|              | Gender : *                      | Male                   | Date of Joining into<br>Service : *<br>(DD/MM/YYYY)                             | 01/03/2005           |            |     |   |
|              | Marital Status : *              | Married                | If Married, Spouse<br>Name :                                                    | PREETHI              |            |     |   |
|              | DDO Code : *                    | 01012503001 •          | Unit/ Office Name :                                                             | SELECT •             |            |     | I |
|              | Position Name : *               | SELECT *               |                                                                                 | GOVT.B.C.HOSTEL(E    | 3), POLAKI |     | l |
|              | Payroll Area : *                | SELECT                 | Need CFMS ID :<br>(New 8 Digit ID),<br>Provide HRMS<br>Employee ID<br>(7 Digit) |                      |            |     |   |
|              | STO Code : *                    | SELECT •               | Approval Authority                                                              |                      |            |     |   |
|              | GO Date : *                     |                        | GO No. :                                                                        |                      |            |     |   |

(1) Click GOVT.B.C.HOSTEL(B),POLAKI.

#### 1.1.37. New Joinings - Google Chrome

| - > C Secur | re https://apfinance.apcfss.ir | n/addEmployeeByDDO.do?e    | aid=14455884                                                                    |                      | <b>€</b> ☆ | : |
|-------------|--------------------------------|----------------------------|---------------------------------------------------------------------------------|----------------------|------------|---|
|             |                                |                            |                                                                                 | fields are mandatory |            |   |
|             | Title: *                       | SELECT<br>Kr<br>Smt<br>Sri | First Name: * (as per Service Register of the Employee) Last Name: *            | BALAKRISHNA          |            |   |
|             |                                | Prof<br>Ms<br>Dr +         | Last Name: *<br>(as per Service Register<br>of the Employee)                    | P                    |            |   |
|             | Father Name : *                | SAMBA SIVA RAO             | Date of Birth: *<br>(DD/MM/YYYY)                                                | 11/05/1982           |            |   |
|             | Gender : *                     | Male                       | Date of Joining into<br>Service : *<br>(DD/MM/YYYY)                             | 01/03/2005           |            |   |
|             | Marital Status : *             | Married                    | If Married, Spouse<br>Name :                                                    | PREETHI              |            |   |
|             | DDO Code : *                   | 01012503001 •              | Unit/ Office Name :                                                             | GOVT.B.C.H •         |            |   |
|             | Position Name : *              | SELECT .                   |                                                                                 |                      |            |   |
|             | Payroll Area : *               | SELECT 1                   | Need CFMS ID :<br>(New 8 Digit ID),<br>Provide HRMS<br>Employee ID<br>(7 Digit) |                      |            |   |
|             | STO Code : *                   | SELECT •                   | Approval Authority                                                              |                      |            |   |
|             | GO Date : *                    |                            | GO No. :                                                                        |                      |            |   |

(1) Click Position Name.

#### 1.1.38. New Joinings - Google Chrome

| ← → C 🔒 Secu | re https://apfinance.apcfss.ir | /addEmployeeByDDO.do?e | eid=14455884                                                                                   |                      | <b>€</b> ☆ | : |
|--------------|--------------------------------|------------------------|------------------------------------------------------------------------------------------------|----------------------|------------|---|
|              |                                |                        |                                                                                                | fields are mandatory |            |   |
|              | Title: *                       | SELECT Kr<br>Kr<br>Smt | First Name:* (as per Service Register of the Employee)  Last Name:* (as per Service Register P | BALAKRISHNA          |            |   |
|              |                                | Prof<br>Ms<br>Dr       | Last Name: *<br>(as per Service Register<br>of the Employee)                                   | P                    |            |   |
|              | Father Name : *                | SAMBA SIVA RAO         | Date of Birth: *<br>(DD/MM/YYYY)                                                               | 11/05/1982           |            |   |
|              | Gender : *                     | Male                   | Date of Joining into<br>Service : *<br>(DD/MM/YYYY)                                            | 01/03/2005           |            |   |
|              | Marital Status : *             | Married                | If Married, Spouse<br>Name :                                                                   | PREETHI              |            |   |
|              | DDO Code : *                   | 01012503001 •          | Unit/ Office Name :                                                                            | GOVT.B.C.H •         |            |   |
|              | Position Name : *              | SELECT •               |                                                                                                |                      |            |   |
|              | Payroll Area : *               |                        | TE eed CFMS ID :<br>(New 8 Digit ID),<br>Provide HRMS<br>Employee ID<br>(7 Digit)              |                      |            |   |
|              | STO Code : *                   | SELECT •               | Approval Authority                                                                             |                      |            |   |
|              | GO Date : *                    |                        | GO No. :                                                                                       |                      |            |   |

(1) Click OFFICE SUBORDINATE.

#### 1.1.39. New Joinings - Google Chrome

| · → C 🔒 Secu | re https://apfinance.apcfss.ir | /addEmployeeByDDO.do?e     | eid=14455884                                                                    |                      | <b>€</b> ☆ | : |  |  |
|--------------|--------------------------------|----------------------------|---------------------------------------------------------------------------------|----------------------|------------|---|--|--|
|              |                                |                            |                                                                                 | fields are mandatory |            |   |  |  |
|              | Title: *                       | SELECT<br>Kr<br>Smt<br>Sri | First Name: * (as per Service Register of the Employee) Last Name: *            | BALAKRISHNA          |            |   |  |  |
|              |                                | Prof<br>Ms<br>Dr +         | Last Name: *<br>(as per Service Register<br>of the Employee)                    | P                    |            |   |  |  |
|              | Father Name : *                | SAMBA SIVA RAO             | Date of Birth: *<br>(DD/MM/YYYY)                                                | 11/05/1982           |            |   |  |  |
|              | Gender : *                     | Male                       | Date of Joining into<br>Service : *<br>(DD/MMYYYY)                              | 01/03/2005           |            |   |  |  |
|              | Marital Status : *             | Married                    | If Married, Spouse<br>Name :                                                    | PREETHI              |            |   |  |  |
|              | DDO Code : *                   | 01012503001 •              | Unit/ Office Name :                                                             | GOVT.B.C.H 🔻         |            |   |  |  |
|              | Position Name : *              | OFFICE SUBOF               |                                                                                 |                      |            |   |  |  |
|              | Payroll Area : *               | SELECT T                   | Need CFMS ID :<br>(New 8 Digit ID),<br>1) ovide HRMS<br>mployee ID<br>(7 Digit) |                      |            |   |  |  |
|              | STO Code : *                   | SELECT •                   | Approval Authority                                                              |                      |            |   |  |  |
|              | GO Date : *                    |                            | GO No. :                                                                        |                      |            |   |  |  |

(1) Click Payroll Area .

### 1.1.40. New Joinings - Google Chrome

| ← → C 🔒 Sec | ure https://apfinance.apcfss.in | /addEmployeeByDDO.do?ei              | d=14455884                                                                    |                      | 6 | : |
|-------------|---------------------------------|--------------------------------------|-------------------------------------------------------------------------------|----------------------|---|---|
|             |                                 |                                      |                                                                               | fields are mandatory |   |   |
|             | Title: *                        | SELECT *<br>Kr<br>Smt<br>Sri<br>Prof | First Name: *<br>(as per Service Register<br>of the Employee)<br>Last Name: * | BALAKRISHNA          |   |   |
|             |                                 | Ms<br>Dr +                           | (as per Service Register<br>of the Employee)                                  |                      |   |   |
|             | Father Name : *                 | SAMBA SIVA RAO                       | Date of Birth: *<br>(DD/MM/YYYY)                                              | 11/05/1982           |   |   |
|             | Gender : *                      | Male                                 | Date of Joining into<br>Service : *<br>(DD/MM/YYYY)                           | 01/03/2005           |   |   |
|             | Marital Status : *              | Married                              | If Married, Spouse<br>Name :                                                  | PREETHI              |   | l |
|             | DDO Code : *                    | 01012503001 •                        | Unit/ Office Name :                                                           | GOVT.B.C.H •         |   | l |
|             | Position Name : *               | OFFICE SUBOF                         |                                                                               |                      |   |   |
|             | Payroll Area : *                | SELECT •                             | Need CFMS ID :<br>(New 8 Digit ID),                                           |                      |   |   |
|             |                                 | SELECT<br>CFMS-Initial<br>Regular    | Provide HRMS<br>Employee ID<br>7 Digit)                                       |                      |   |   |
|             | STO Code : *                    | AS Officers                          | Approval Authority                                                            |                      |   |   |
|             | GO Date : *<br>(DD/MM/YYYY)     |                                      | GO No. :                                                                      |                      |   |   |

(1) Click Regular.

#### 1.1.41. New Joinings - Google Chrome

| ← → C 🔒 Secur | re https://apfinance.apcfss.ir | /addEmployeeByDDO.do?e | eid=14455884                                                                    |                      | 6 ☆ : |
|---------------|--------------------------------|------------------------|---------------------------------------------------------------------------------|----------------------|-------|
|               |                                |                        |                                                                                 | fields are mandatory |       |
|               | Title: *                       | SELECT<br>Kr<br>Smt    | First Name: * (as per Service Register of the Employee) Last Name: *            | BALAKRISHNA          |       |
|               |                                | Prof<br>Ms<br>Dr       | Last Name: *<br>(as per Service Register<br>of the Employee)                    | P                    |       |
|               | Father Name : *                | SAMBA SIVA RAO         | Date of Birth: *<br>(DD/MM/YYYY)                                                | 11/05/1982           |       |
|               | Gender : *                     | Male                   | Date of Joining into<br>Service : *<br>(DD/MM/YYYY)                             | 01/03/2005           |       |
|               | Marital Status : *             | Married                | If Married, Spouse<br>Name :                                                    | PREETHI              |       |
|               | DDO Code : *                   | 01012503001 •          | Unit/ Office Name :                                                             | GOVT.B.C.H •         |       |
|               | Position Name : *              | OFFICE SUBOF           |                                                                                 |                      |       |
|               | Payroll Area : *               | Regular                | Need CFMS ID :<br>(New 8 Digit ID),<br>Provide HRMS<br>Employee ID<br>(7 Digit) |                      |       |
|               | STO Code :                     | SELECT T               | Approval Authority                                                              |                      |       |
|               | GO Date : *                    |                        | 1)<br>GO No. :                                                                  |                      |       |

(1) Click STO Code .

#### 1.1.42. New Joinings - Google Chrome

| - → C  Secure | https://apfinance.apcfss.ir | n/addEmployeeByDDO.do?e                                                                                                    | eid=14455884                                 |                        | 6 🕁 | : |
|---------------|-----------------------------|----------------------------------------------------------------------------------------------------|----------------------------------------------|------------------------|-----|---|
|               |                             |                                                                                                    |                                              | * fields are mandatory |     |   |
|               | Title: *                    | SELECT (<br>Kr (<br>Sm (<br>Prof (<br>Ms (<br>Dr ()) (<br>Sm ()) (<br>Sm ()) ( | BALAKRISHNA                                  |                        |     |   |
|               |                             | Prot<br>Ms<br>Dr                                                                                                    | (as per Service Register<br>of the Employee) | Ρ                      |     |   |
|               | Father Name : *             | SAMBA SIVA RAO                                                                                                    | Date of Birth: *                             | 11/05/1982             |     |   |
|               | Gender : *                  | DTO - Srikakulam<br>STO - Amadalavalas<br>STO - Ichapuram<br>STO - Kotabommali                                                                                                    | <b>1</b>                                     | 01/03/2005             |     |   |
|               | Marital Status : *          | STO - Kottur<br>STO - Narsannapeta<br>STO - Palakonda                                                                                                    |                                              | PREETHI                |     |   |
|               | DDO Code : *                | STO - Palasa<br>STO - Pathapatnam<br>STO - Ponduru                                                                                                    |                                              | GOVT.B.C.H •           |     |   |
|               | Position Name : *           | STO - Rajam<br>STO - Sompeta<br>STO - Srikakulam                                                                                                    |                                              |                        |     |   |
|               | Payroll Area : *            | STO - Tekkali<br>STO - Ranasthalam<br>PAO - Srikakulam<br>DTO - Visakhapathan<br>STO - Anakapalli (Ea<br>STO - Anakapalli (We                                                                                                    | n<br>st)<br>st) –                            |                        |     |   |
|               | STO Code :                  | SELECT •                                                                                                    | Approval Authority                           |                        |     |   |
|               | GO Date : *                 |                                                                                                    | GO No. :                                     |                        |     |   |

(1) Click **DTO Srikakulam**.

#### 1.1.43. New Joinings - Google Chrome

| C Sec | ure https://apfinance.apcfss.in | /addEmployeeByDDO.do?e     | eid=14455884                                                                    |                      | G 🕁 |
|-------|---------------------------------|----------------------------|---------------------------------------------------------------------------------|----------------------|-----|
|       |                                 |                            |                                                                                 | fields are mandatory |     |
|       | Title: *                        | SELECT<br>Kr<br>Smt<br>Sri | First Name: (as per Service Register<br>of the Employee)                        | BALAKRISHNA          |     |
|       |                                 | Prof<br>Ms<br>Dr           | Last Name: *<br>(as per Service Register<br>of the Employee)                    | P                    |     |
|       | Father Name : *                 | SAMBA SIVA RAO             | Date of Birth: *<br>(DD/MM/YYYY)                                                | 11/05/1982           |     |
|       | Gender : *                      | Male                       | Date of Joining into<br>Service : *<br>(DD/MM/YYYY)                             | 01/03/2005           |     |
|       | Marital Status : *              | Married                    | If Married, Spouse<br>Name :                                                    | PREETHI              |     |
|       | DDO Code : *                    | 01012503001 •              | Unit/ Office Name :                                                             | GOVT.B.C.H 🔻         |     |
|       | Position Name : *               | OFFICE SUBOF               |                                                                                 |                      |     |
|       | Payroll Area : *                | Regular                    | Need CFMS ID :<br>(New 8 Digit ID),<br>Provide HRMS<br>Employee ID<br>(7 Digit) |                      |     |
|       | STO Code : *                    | DTO - Srikakula 🔻          | Approval Authority                                                              |                      |     |
|       | GO Date : *                     |                            | 1 No. :                                                                         |                      |     |

(1) Click GO Date.

#### 1.1.44. New Joinings - Google Chrome

| ine ( metpo)//opinioneeroperoom | vaudempioyeebybbbb.dore                                                                                 | 0-14433004                                                                                                    |                        | No | 4 |
|---------------------------------|----------------------------------------------------------------------------------------------------|----------------------------------------------------------------------------------------------------|------------------------|----|---|
|                                 |                                                                                                    |                                                                                                    | * fields are mandatory |    |   |
| Title: *                        | SELECT<br>Kr<br>Smt                                                                                     | First Name: * (as per Service Register of the Employee) Last Name: *                                                                | BALAKRISHNA            |    |   |
|                                 | Prof<br>Ms<br>Dr                                                                                        | Last Name: *<br>(as per Service Register<br>of the Employee)                                                                        | P                      |    |   |
| Father Name : *                 | SAMBA SIVA RAO                                                                                          | Date of Birth: *<br>(DD/MM/YYYY)                                                                                                    | 11/05/1982             |    |   |
| Gender : *                      | Male v                                                                                                  | Date of Joining into<br>Service : *<br>(DD/MM/YYYY)                                                                                 | 01/03/2005             |    |   |
| Marital Status : *              | Married                                                                                                 | If Married, Spouse<br>Name :                                                                                                    | PREETHI                |    |   |
| DDO Code : *                    | « August 2018                                                                                           | Unit/ Office Name :                                                                                                    | GOVT.B.C.H •           |    |   |
| Position Name : *               | Su Mo Tu We 1                                                                                           | Fr Sa                                                                                                    |                        |    |   |
| Payroll Area : *                | 29 30 31 1 2<br>5 6 7 8 9<br>12 13 14 15 16                                                             | <sup>3</sup> 4<br><sup>10</sup> 11 <sup>11</sup> <sup>11</sup> <sup>11</sup> <sup>11</sup> <sup>11</sup> <sup>11</sup> <sup>1</sup> |                        |    |   |
| STO Code : *                    | 19         20         21         22         23           26         27         28         29         30 | 24 25<br>31 1 I Authority                                                                                                    |                        |    |   |

(1) Click August 2018 August 2018

#### 1.1.45. New Joinings - Google Chrome

| · > C 🔒 Secu | ure https://apfinance.apcfss.ir | n/addEmployeeByDDO.do?e    | id=14455884                                                          |                      | <b>€</b> ☆ |
|--------------|---------------------------------|----------------------------|----------------------------------------------------------------------|----------------------|------------|
|              |                                 |                            |                                                                      | fields are mandatory |            |
|              | Title: *                        | SELECT<br>Kr<br>Smt<br>Sri | First Name: * (as per Service Register of the Employee) Last Name: * | BALAKRISHNA          |            |
|              |                                 | Prot<br>Ms<br>Dr           | (as per Service Register<br>of the Employee)                         | P                    |            |
|              | Father Name : *                 | SAMBA SIVA RAO             | Date of Birth: *<br>(DD/MM/YYYY)                                     | 11/05/1982           |            |
|              | Gender : *                      | Male                       | Date of Joining into<br>Service : *<br>(DD/MMYYYY)                   | 01/03/2005           |            |
|              | Marital Status : *              | Married                    | If Married, Spouse<br>Name :                                         | PREETHI              |            |
|              | DDO Code : *                    | 01012503001 •              | Unit/ Office Name :                                                  | GOVT.B.C.H •         |            |
|              | Position Name : *               | « 2018                     | 3                                                                    |                      |            |
|              | Payroll Area : *                | Jan Feb 1                  | Apr FMS ID :<br>igit ID),<br>IRMS                                    |                      |            |
|              |                                 | May Jun Jul                | Aug e ID                                                             |                      |            |
|              | STO Code :                      | Sep Oct Nov                | Dec al Authority                                                     |                      |            |
|              | GO Date :                       |                            | GO No. :                                                             |                      |            |

(1) Click **2018**.

### 1.1.46. New Joinings - Google Chrome

| ÷ → C 🔒 Secu | ure https://apfinance.apcfss.ir | /addEmployeeByDDO.do?e | eid=14455884                                                  |                        | <b>G</b> 🕁 | : |
|--------------|---------------------------------|------------------------|---------------------------------------------------------------|------------------------|------------|---|
|              |                                 |                        |                                                               | * fields are mandatory |            |   |
|              | Title: *                        | SELECT A               | First Name: *<br>(as per Service Register<br>of the Employee) | BALAKRISHNA            |            |   |
|              |                                 | Prof<br>Ms<br>Dr       | Last Name: *<br>(as per Service Register<br>of the Employee)  | P                      |            |   |
|              | Father Name : *                 | SAMBA SIVA RAO         | Date of Birth: *<br>(DD/MM/YYYY)                              | 11/05/1982             |            |   |
|              | Gender : *                      | Male v                 | Date of Joining into<br>Service : "<br>(DD/MM/YYYY)           | 01/03/2005             |            |   |
|              | Marital Status : *              | Married                | If Married, Spouse<br>Name :                                  | PREETHI                |            |   |
|              | DDO Code :*                     | 01012503001 •          | Unit/ Office Name :                                           | GOVT.B.C.H 🔻           |            |   |
|              | Position Name : *               | « 2010-2019            | 2                                                             |                        |            |   |
|              | Payroll Area : *                | 2010 2010 2011         | 2012 FMS ID :<br>igit ID),                                    |                        |            |   |
|              |                                 | 2013 2014 2015         | 2016 e ID                                                     |                        |            |   |
|              | STO Code : *                    | 2017 2018 2019         | 2020 al Authority                                             |                        |            |   |
|              | GO Date : *                     |                        | GO No. :                                                      |                        |            |   |

(1) Click Back

#### 1.1.47. New Joinings - Google Chrome

| - → C 🔒 Secur | e https://apfinance.apcfss.in | /addEmployeeByDDO.do?e                                                  | id=14455884                                                   |                      | <b>€</b> ☆ : |
|---------------|-------------------------------|-------------------------------------------------------------------------|---------------------------------------------------------------|----------------------|--------------|
|               |                               |                                                                         |                                                               | fields are mandatory |              |
|               | Title: *                      | SELECT<br>Kr<br>Smt                                                     | First Name: *<br>(as per Service Register<br>of the Employee) | BALAKRISHNA          |              |
|               |                               | Prof<br>Ms<br>Dr                                                        | Last Name: *<br>(as per Service Register<br>of the Employee)  | P                    |              |
|               | Father Name : *               | SAMBA SIVA RAO                                                          | Date of Birth: *<br>(DD/MM/YYYY)                              | 11/05/1982           |              |
|               | Gender : *                    | Male •                                                                  | Date of Joining into<br>Service : *<br>(DD/MM/YYYY)           | 01/03/2005           |              |
|               | Marital Status : *            | Married                                                                 | If Married, Spouse<br>Name :                                  | PREETHI              |              |
|               | DDO Code : *                  | 01012503001 •                                                           | Unit/ Office Name :                                           | GOVT.B.C.H •         |              |
|               | Position Name : *             | « 2000-2009                                                             | 3                                                             |                      |              |
|               | Payroll Area : *              | 1999         2000         2001           2003         2004         2005 | 2002 FMS ID :<br>igit ID),<br>HRMS<br>2006 e ID               |                      |              |
|               | STO Code : *                  | 2007 2008 2009                                                          | al Authority                                                  |                      |              |
|               | GO Date : *                   |                                                                         | GO No. :                                                      |                      |              |

(1) Click **2005**.

#### 1.1.48. New Joinings - Google Chrome

| $\leftrightarrow \rightarrow \mathbf{C}$ $\triangleq$ Sec | ure https://apfinance.apcfss.in | /addEmployeeByDDO.do?e     | id=14455884                                                   |                      | <b>G</b> | : |
|-----------------------------------------------------------|---------------------------------|----------------------------|---------------------------------------------------------------|----------------------|----------|---|
|                                                           |                                 |                            |                                                               | fields are mandatory |          |   |
|                                                           | Title: *                        | SELECT A                   | First Name: *<br>(as per Service Register<br>of the Employee) | BALAKRISHNA          |          | l |
|                                                           |                                 | Prof<br>Ms<br>Dr           | Last Name: *<br>(as per Service Register<br>of the Employee)  | Р                    |          |   |
|                                                           | Father Name : *                 | SAMBA SIVA RAO             | Date of Birth: *<br>(DD/MM/YYYY)                              | 11/05/1982           |          |   |
|                                                           | Gender : *                      | Male                       | Date of Joining into<br>Service : *<br>(DD/MMYYYY)            | 01/03/2005           |          |   |
|                                                           | Marital Status : *              | Married                    | If Married, Spouse<br>Name :                                  | PREETHI              |          |   |
|                                                           | DDO Code : *                    | 01012503001 •              | Unit/ Office Name :                                           | GOVT.B.C.H •         |          |   |
|                                                           | Position Name : *               | « 2005                     | 2                                                             |                      |          |   |
|                                                           | Payroll Area : *                | Jan Feb Mar<br>May Jun Jul | Apr FMS ID :<br>igit ID),<br>HRMS<br>Aug e ID                 |                      |          |   |
|                                                           | STO Code : *                    | Sep Oct Nov                | Dec al Authority                                              |                      |          |   |
|                                                           | GO Date : *                     |                            | GO No. :                                                      |                      |          |   |

(1) Click Jan.

#### 1.1.49. New Joinings - Google Chrome

| ÷ → C ≜ Secure | https://apfinance.apcfss.in | /addEmployeeByDDO.do?e                      | id=14455884                                                   |                        | <b>€</b> ☆ : |
|----------------|-----------------------------|---------------------------------------------|---------------------------------------------------------------|------------------------|--------------|
|                |                             |                                             |                                                               | * fields are mandatory |              |
|                | Title: *                    | SELECT<br>Kr<br>Smt<br>Sri                  | First Name: *<br>(as per Service Register<br>of the Employee) | BALAKRISHNA            |              |
|                |                             | Prof<br>Ms<br>Dr +                          | Last Name: "<br>(as per Service Register<br>of the Employee)  | P                      |              |
|                | Father Name : *             | SAMBA SIVA RAO                              | Date of Birth: *<br>(DD/MM/YYYY)                              | 11/05/1982             |              |
|                | Gender : *                  | Male                                        | Date of Joining into<br>Service : *<br>(DD/MM/YYYY)           | 01/03/2005             |              |
|                | Marital Status : *          | Married                                     | If Married, Spouse<br>Name :                                  | PREETHI                |              |
|                | DDO Code :*                 | « January 2005                              | Unit/ Office Name :                                           | GOVT.B.C.H •           |              |
|                | Position Name :*            | Su Mo Tu We Th                              | Fr Sa                                                         |                        |              |
|                | Payroll Area : *            | 2 3 4 5 6<br>9 10 11 12 13<br>16 17 18 19 5 | 7 8 pit ID),<br>14 15 RMS ID<br>21 22                         |                        |              |
|                | STO Code :                  | 23 24 25 26 27<br>30 31 1 2 3               | 28 29 I Authority<br>4 5                                      |                        |              |
|                | GO Date : *                 |                                             | GO No. :                                                      |                        |              |

(1) Click 5.

#### 1.1.50. New Joinings - Google Chrome

| $\rightarrow$ C $\triangleq$ Secure | https://apfinance.apcfss.in | /addEmployeeByDDO.do?e                                                                                  | id=14455884                                                   |                        | 6 |
|-------------------------------------|-----------------------------|----------------------------------------------------------------------------------------------------|---------------------------------------------------------------|------------------------|---|
|                                     |                             |                                                                                                    |                                                               | * fields are mandatory |   |
|                                     | Title: *                    | SELECT<br>Kr<br>Smt                                                                                     | First Name: *<br>(as per Service Register<br>of the Employee) | BALAKRISHNA            |   |
|                                     |                             | Prof<br>Ms<br>Dr                                                                                        | Last Name: *<br>(as per Service Register<br>of the Employee)  | P                      |   |
|                                     | Father Name : *             | SAMBA SIVA RAO                                                                                          | Date of Birth: *<br>(DD/MM/YYYY)                              | 11/05/1982             |   |
|                                     | Gender : *                  | Male v                                                                                                  | Date of Joining into<br>Service : "<br>(DD/MM/YYYY)           | 01/03/2005             |   |
|                                     | Marital Status : *          | Married                                                                                                 | If Married, Spouse<br>Name :                                  | PREETHI                |   |
|                                     | DDO Code : *                | « January 2005                                                                                          | Unit/ Office Name :                                           | GOVT.B.C.H •           |   |
|                                     | Position Name : *           | Su Mo Tu We Th                                                                                          | Fr Sa                                                         |                        |   |
|                                     | Payroll Area : *            | 26 27 28 29 30<br>2 3 4 5 6<br>9 10 11 12 13                                                            | 31 1<br>7 8<br>pit ID),<br>14 15 RMS                          |                        | 1 |
|                                     | STO Code : *                | 16         17         18         19         20           23         24         25         26         27 | 21 22<br>28 29 I Authority                                    |                        |   |
|                                     |                             | 30 31 1 2 3                                                                                             | 4 5                                                           |                        |   |

(1) Clicking in the **scroll area** displays the desired area.

#### 1.1.51. New Joinings - Google Chrome

| > C 🔒 Secure | https://apfinance.apcfss.in/      | addEmployeeByDDO.de | o?eid=14455884                      |            | <b>G</b> 🕁 | : |
|--------------|-----------------------------------|---------------------|-------------------------------------|------------|------------|---|
|              |                                   | DTO - SHKAKUIA      |                                     |            |            |   |
|              | GO Date : *<br>(DD/MM/YYYY)       | 05/01/2005          | GO No. :                            |            |            |   |
|              | House No :                        |                     | Landmark/CO :                       |            |            |   |
|              | Street name :                     |                     | Postal Code : *                     | 522503     |            |   |
|              | State : *                         | SELECT              | District : *                        | SELECT 1 . |            |   |
|              | Mandal :                          | SELECT              | Village :                           | SELECT .   |            |   |
|              | Hamlet :                          |                     | Assembly :<br>Get Constituency      | SELECT V   |            | l |
|              | Email : *                         |                     | Telephone No. :                     |            |            |   |
|              | Bank Account<br>Number : *        |                     | IFSC Code : *                       |            |            |   |
|              | Aadhar No. : *                    |                     | PAN No. :                           |            |            |   |
|              | Reason for Adding<br>Employee : * | SELECT              | Sub Reason for<br>Adding Employee : | SELECT •   |            |   |
|              | Department : *                    | SELECT              | • Office Level : *                  | SELECT •   |            |   |
|              | Employee Group : *                | SELECT              | Employee Sub                        | SELECT V   |            |   |

(1) The **Postal Code** field is filled out.

# 1.1.52. New Joinings - Google Chrome

| ← → C ■ Sec | ure   https://apfinance.apcfss.in/ | addEmployeeByDDO.do? | eid=14455884                        |          | 6 🕁 | - |
|-------------|------------------------------------|----------------------|-------------------------------------|----------|-----|---|
|             |                                    | DTO - SHKaKUIa *     | J.:                                 |          |     |   |
|             | GO Date : *<br>(DD/MM/YYYY)        | 05/01/2005           | GO No. :                            |          |     |   |
|             | House No :                         |                      | Landmark/CO :                       |          |     |   |
|             | Street name :                      |                      | Postal Code : *                     | 522503   |     |   |
|             | State : *                          | SELECT               | District : *                        | SELECT . |     |   |
|             | Mandal :                           | SELECT .             | 1<br>Ilage :                        | SELECT . |     |   |
|             | Hamlet :                           |                      | Assembly :<br>Get Constituency      | SELECT V |     |   |
|             | Email :*                           |                      | Telephone No. :                     |          |     |   |
|             | Bank Account<br>Number : *         |                      | IFSC Code : *                       |          |     | l |
|             | Aadhar No. : *                     |                      | PAN No. :                           |          |     |   |
|             | Reason for Adding<br>Employee :*   | SELECT •             | Sub Reason for<br>Adding Employee : | SELECT • |     | l |
|             | Department : *                     | SELECT .             | Office Level : *                    | SELECT . |     |   |
|             | Employee Group : *                 | SELECT .             | Employee Sub                        | SELECT . |     |   |

(1) Click State .

#### 1.1.53. New Joinings - Google Chrome

| > C 🔒 Secur | e https://apfinance.apcfss.in/    | addEmployeeByDDO.do?e | eid=14455884                        |          | <b>G</b> 🕁 | : |
|-------------|-----------------------------------|-----------------------|-------------------------------------|----------|------------|---|
|             |                                   | DTO - SHKaKula        | :                                   |          |            |   |
|             | GO Date : *<br>(DD/MM/YYYY)       | 05/01/2005            | GO No. :                            |          |            | l |
|             | House No :                        |                       | Landmark/CO :                       |          |            |   |
|             | Street name :                     |                       | Postal Code : *                     | 522503   |            |   |
|             | State : *                         | SELECT .              | District : *                        | SELECT . |            |   |
|             | Mandal :                          | Andhra Pradesh        | Village :                           | SELECT . |            |   |
|             | Hamlet :                          |                       | Assembly :<br>Get Constituency      | SELECT V |            |   |
|             | Email :*                          |                       | Telephone No. :                     |          |            | l |
|             | Bank Account<br>Number : *        |                       | IFSC Code : *                       |          |            |   |
|             | Aadhar No. : *                    |                       | PAN No. :                           |          |            |   |
|             | Reason for Adding<br>Employee : * | SELECT •              | Sub Reason for<br>Adding Employee : | SELECT . |            |   |
|             | Department : *                    | SELECT •              | Office Level : *                    | SELECT • |            |   |
|             | Employee Group : *                | SELECT *              | Employee Sub                        | SELECT . |            |   |

(1) Click Andhra Pradesh.

#### 1.1.54. New Joinings - Google Chrome

| → C ≜ Secu | re https://apfinance.apcfss.in/   | addEmployeeByDDO.do?e | id=14455884                         |          |   | <b>G</b> |
|------------|-----------------------------------|-----------------------|-------------------------------------|----------|---|----------|
|            |                                   | DTO-SHKAKUIA          | :                                   |          |   |          |
|            | GO Date : *<br>(DD/MM/YYYY)       | 05/01/2005            | GO No. :                            |          |   |          |
|            | House No :                        |                       | Landmark/CO :                       |          |   |          |
|            | Street name :                     |                       | Postal Code : *                     | 522503   |   |          |
|            | State : *                         | Andhra Pradest •      | District : *                        | SELECT T |   |          |
|            | Mandal :                          | SELECT •              | Village :                           | SELECT . | ) |          |
|            | Hamlet :                          |                       | Assembly :<br>Get Constituency      | SELECT V |   |          |
|            | Email : *                         |                       | Telephone No. :                     |          |   |          |
|            | Bank Account<br>Number : *        |                       | IFSC Code : *                       |          |   |          |
|            | Aadhar No. : *                    |                       | PAN No. :                           |          |   |          |
|            | Reason for Adding<br>Employee : * | SELECT •              | Sub Reason for<br>Adding Employee : | SELECT • |   |          |
|            | Department : *                    | SELECT •              | Office Level : *                    | SELECT . |   |          |
|            | Employee Group : *                | SELECT •              | Employee Sub                        | SELECT . |   |          |

(1) Click **District** .

#### 1.1.55. New Joinings - Google Chrome

| > C 🔒 Secu | re https://apfinance.apcfss.in/   | addEmployeeByDDO.do?e | eid=14455884                        |                                                                                          | 6 🕁 |   |
|------------|-----------------------------------|-----------------------|-------------------------------------|------------------------------------------------------------------------------------------|-----|---|
|            |                                   | DTO - STIKAKUIA       | :                                   |                                                                                          |     | T |
|            | GO Date : *<br>(DD/MM/YYYY)       | 05/01/2005            | GO No. :                            |                                                                                          |     |   |
|            | House No :                        |                       | Landmark/CO :                       |                                                                                          |     |   |
|            | Street name :                     |                       | Postal Code : *                     | 522503                                                                                   |     |   |
|            | State : *                         | Andhra Pradest •      | District :*                         | SELECT •                                                                                 |     |   |
|            | Mandal :                          | SELECT •              | Village :                           | SELECT<br>ANANTAPUR<br>AP HQ TREASURY - AMARAVATI<br>CHITTOOR<br>EAST GODAVARI<br>GUNTUR |     |   |
|            | Hamlet :                          |                       | Assembly :<br>Get Constituency      |                                                                                          |     |   |
|            | Email :*                          |                       | Telephone No. :                     | KRISHNA<br>KURNOOL<br>NELLORE<br>PRAKASAM                                                |     |   |
|            | Bank Account<br>Number : *        |                       | IFSC Code : *                       | SRIKAKULAM<br>VISAKHAPATNALI<br>VIZIANAGARAM                                             |     | l |
|            | Aadhar No. : *                    |                       | PAN No. :                           | WEST GODAVAR                                                                             |     | l |
|            | Reason for Adding<br>Employee : * | SELECT *              | Sub Reason for<br>Adding Employee : | SELECT *                                                                                 |     |   |
|            | Department : *                    | SELECT *              | Office Level : *                    | SELECT .                                                                                 |     |   |
|            | Employee Group : *                | SELECT .              | Employee Sub                        | SELECT .                                                                                 |     |   |

#### (1) Click SRIKAKULAM.

### 1.1.56. New Joinings - Google Chrome

| → C ≜ Sec | ure   https://apfinance.apcfss.in/ | addEmployeeByDDO.do?e | eid=14455884                        |           |   | 6 | ☆ |
|-----------|------------------------------------|-----------------------|-------------------------------------|-----------|---|---|---|
|           |                                    | DTO - STIKAKUIA       | :                                   |           |   |   |   |
|           | GO Date : *<br>(DD/MM/YYYY)        | 05/01/2005            | GO No. :                            |           |   |   |   |
|           | House No :                         |                       | Landmark/CO :                       |           |   |   |   |
|           | Street name :                      |                       | Postal Code : *                     | 522503    |   |   |   |
|           | State : *                          | Andhra Pradesh 🔹      | District : *                        | SRIKAKULA | • |   |   |
|           | Mandal :                           | SELECT                | Village :                           | SELECT    | × |   |   |
|           | Hamlet :                           |                       | Assembly :<br>Get Constituency      | SELECT    | • |   |   |
|           | Email : *                          | IA.P@GMAIL.COM        | Telephone No. :                     |           |   |   |   |
|           | Bank Account<br>Number : *         |                       | IFSC Code : *                       |           |   |   |   |
|           | Aadhar No. : *                     |                       | PAN No. :                           |           |   |   |   |
|           | Reason for Adding<br>Employee :*   | SELECT *              | Sub Reason for<br>Adding Employee : | SELECT    | * |   |   |
|           | Department : *                     | SELECT •              | Office Level : *                    | SELECT    | ¥ |   |   |
|           | Employee Group :                   | SELECT                | Employee Sub                        | SELECT    | - |   |   |

#### (1) The **Email** field is filled out.

#### 1.1.57. New Joinings - Google Chrome

| - > C Secur | e https://apfinance.apcfss.in/    | addEmployeeByDDO.do?e | id=14455884                         |           |   | <b>G</b> 🕁 | : |
|-------------|-----------------------------------|-----------------------|-------------------------------------|-----------|---|------------|---|
|             |                                   | DIO-SIIKakula ·       | :                                   |           |   |            |   |
|             | GO Date : *<br>(DD/MM/YYYY)       | 05/01/2005            | GO No. :                            |           |   |            | l |
|             | House No :                        |                       | Landmark/CO :                       |           |   |            |   |
|             | Street name :                     |                       | Postal Code : *                     | 522503    |   |            |   |
|             | State : *                         | Andhra Pradest •      | District : *                        | SRIKAKULA | • |            |   |
|             | Mandal :                          | SELECT •              | Village :                           | SELECT    | • |            | l |
|             | Hamlet :                          |                       | Assembly :<br>Get Constituency      | SELECT    | • |            |   |
|             | Email : *                         | BALAKRISHNA.P@        | Telephone No. :                     |           |   |            |   |
|             | Bank Account<br>Number : *        | 020201890890          | IFSC Code : *                       |           |   |            |   |
|             | Aadhar No. : *                    |                       | PAN No. :                           |           |   |            |   |
|             | Reason for Adding<br>Employee : * | SELECT •              | Sub Reason for<br>Adding Employee : | SELECT    | • |            |   |
|             | Department : *                    | SELECT •              | Office Level : *                    | SELECT    | • |            |   |
|             | Employee Group : *                | SELECT .              | Employee Sub                        | SELECT    | ¥ |            |   |

(1) The Bank Account Number field is filled out.

## 1.1.58. New Joinings - Google Chrome

| CFMS ::       | × 🖞 New Joinings                  | ×                     |                                     |             |            |   |
|---------------|-----------------------------------|-----------------------|-------------------------------------|-------------|------------|---|
| ← → C ■ Secur | re   https://apfinance.apcfss.in/ | addEmployeeByDDO.do?e | eid=14455884                        |             | <b>€</b> ☆ | : |
|               |                                   | DTO - STIKAKUIA       | :                                   |             |            |   |
|               | GO Date : *<br>(DD/MM/YYYY)       | 05/01/2005            | GO No. :                            |             |            |   |
|               | House No :                        |                       | Landmark/CO :                       |             |            |   |
|               | Street name :                     |                       | Postal Code : *                     | 522503      |            |   |
|               | State : *                         | Andhra Pradest •      | District : *                        | SRIKAKULA • |            |   |
|               | Mandal :                          | SELECT .              | Village :                           | SELECT •    |            |   |
|               | Hamlet :                          |                       | Assembly :<br>Get Constituency      | SELECT .    |            |   |
|               | Email :*                          | BALAKRISHNA.P@        | Telephone No. :                     |             |            |   |
|               | Bank Account<br>Number : *        | 020201890890          | IFSC Code : *                       |             |            |   |
|               | Aadhar No. : *                    |                       | PAN No. :                           |             |            |   |
|               | Reason for Adding<br>Employee : * | SELECT *              | Sub Reason for<br>Adding Employee : | SELECT .    |            |   |
|               | Department : *                    | SELECT •              | Office Level : *                    | SELECT •    |            |   |
|               | Employee Group : *                | SELECT *              | Employee Sub<br>Group :             | SELECT V    |            |   |

(1) The **IFSC Code** field is filled out.

#### 1.1.59. New Joinings - Google Chrome

| ← → C ■ Secur | e https://apfinance.apcfss.in/    | addEmployeeByDDO.do?e | id=14455884                         |             |   | 6 ☆ | : |
|---------------|-----------------------------------|-----------------------|-------------------------------------|-------------|---|-----|---|
|               |                                   | DTO - STIKAKUIA       | :                                   |             |   |     |   |
|               | GO Date : *<br>(DD/MM/YYYY)       | 05/01/2005            | GO No. :                            |             |   |     | l |
|               | House No :                        |                       | Landmark/CO :                       |             |   |     |   |
|               | Street name :                     |                       | Postal Code : *                     | 522503      |   |     |   |
|               | State : *                         | Andhra Pradest •      | District : *                        | SRIKAKULA   | • |     |   |
|               | Mandal :                          | SELECT •              | Village :                           | SELECT      | Ŧ |     |   |
|               | Hamlet :                          |                       | Assembly :<br>Get Constituency      | SELECT      | • |     |   |
|               | Email : *                         | BALAKRISHNA.P@        | Telephone No. :                     |             |   |     |   |
|               | Bank Account<br>Number : *        | 020201890890          | IFSC Code : *                       | ICIC0000202 |   |     |   |
|               | Aadhar No. : *                    | 820294429789          | PAN No. :                           |             |   |     |   |
|               | Reason for Adding<br>Employee : * | SELECT 1 .            | Sub Reason for<br>Adding Employee : | SELECT      | • |     |   |
|               | Department : *                    | SELECT •              | Office Level : *                    | SELECT      | • |     |   |
|               | Employee Group : *                | SELECT *              | Employee Sub<br>Group :             | SELECT      | * |     |   |

(1) The **Aadhar No** field is filled out.

#### 1.1.60. New Joinings - Google Chrome

| > C  Sec | ure https://apfinance.apcfss.in/  | addEmployeeByDDO.do?e | eid=14455884                        |             | 6 5 |
|----------|-----------------------------------|-----------------------|-------------------------------------|-------------|-----|
|          |                                   | DTO - STIKAKUIA       | :                                   |             |     |
|          | GO Date : *<br>(DD/MM/YYYY)       | 05/01/2005            | GO No. :                            |             |     |
|          | House No :                        |                       | Landmark/CO :                       |             |     |
|          | Street name :                     |                       | Postal Code : *                     | 522503      |     |
|          | State : *                         | Andhra Pradest •      | District : *                        | SRIKAKULA   | •   |
|          | Mandal :                          | SELECT •              | Village :                           | SELECT      | •   |
|          | Hamlet :                          |                       | Assembly :<br>Get Constituency      | SELECT      | •   |
|          | Email : *                         | BALAKRISHNA.P@        | Telephone No. :                     |             |     |
|          | Bank Account<br>Number : *        | 020201890890          | IFSC Code : *                       | ICIC0000202 |     |
|          | Aadhar No. : *                    | 820294429789          | PAN No. :                           |             |     |
|          | Reason for Adding<br>Employee : * | SELECT C              | Sub Reason for<br>Adding Employee : | SELECT      | •   |
|          | Department : *                    | SELECT .              | Office Level : *                    | SELECT      | ×   |
|          | Employee Group : *                | SELECT .              | Employee Sub                        | SELECT      |     |

(1) Click Reason for Adding Employee **•**.

#### 1.1.61. New Joinings - Google Chrome

| > C 🔒 Secure | https://apfinance.apcfss.in/      | addEmployeeByDDO.do?e | eid=14455884                        |             | <b>€</b> ☆ | : |
|--------------|-----------------------------------|-----------------------|-------------------------------------|-------------|------------|---|
|              |                                   | DTO - SIIKAKUIA *     | :                                   |             |            |   |
|              | GO Date : *<br>(DD/MM/YYYY)       | 05/01/2005            | GO No. :                            |             |            |   |
|              | House No :                        |                       | Landmark/CO :                       |             |            |   |
|              | Street name :                     |                       | Postal Code : *                     | 522503      |            |   |
|              | State : *                         | Andhra Pradest •      | District : *                        | SRIKAKULA • |            |   |
|              | Mandal :                          | SELECT .              | Village :                           | SELECT .    |            |   |
|              | Hamlet :                          |                       | Assembly :<br>Get Constituency      | SELECT V    |            | l |
|              | Email : *                         | BALAKRISHNA.P@        | Telephone No. :                     |             |            | l |
|              | Bank Account<br>Number : *        | 020201890890          | IFSC Code : *                       | ICIC0000202 |            |   |
|              | Aadhar No. : *                    | 820294429789          | PAN No. :                           |             |            | l |
|              | Reason for Adding<br>Employee : * | SELECT .              | Sub Reason for<br>Adding Employee : | SELECT V    |            |   |
|              | Department : *                    | Joining               | Office Level : *                    | SELECT •    |            |   |
|              | Employee Group : *                | SELECT .              | Employee Sub                        | SELECT V    |            |   |

(1) Click Joining.

#### 1.1.62. New Joinings - Google Chrome

| → C Secur | re https://apfinance.apcfss.in/   | addEmployeeByDDO.do?e | id=14455884                         |             | 6 🕁 |
|-----------|-----------------------------------|-----------------------|-------------------------------------|-------------|-----|
|           |                                   | DTO - STIKAKUIA       | :                                   |             |     |
|           | GO Date : *<br>(DD/MM/YYYY)       | 05/01/2005            | GO No. :                            |             |     |
|           | House No :                        |                       | Landmark/CO :                       |             |     |
|           | Street name :                     |                       | Postal Code : *                     | 522503      |     |
|           | State : *                         | Andhra Pradest •      | District : *                        | SRIKAKULA • |     |
|           | Mandal :                          | SELECT .              | Village :                           | SELECT .    |     |
|           | Hamlet :                          |                       | Assembly :<br>Get Constituency      | SELECT Y    |     |
|           | Email :*                          | BALAKRISHNA.P@        | Telephone No. :                     |             |     |
|           | Bank Account<br>Number : *        | 020201890890          | IFSC Code : *                       | ICIC0000202 |     |
|           | Aadhar No. : *                    | 820294429789          | PAN No. :                           |             |     |
|           | Reason for Adding<br>Employee : * | Joining               | Sub Reason for<br>Adding Employee : | SELECT •    |     |
|           | Department : *                    | SELECT <b>Q</b>       | Office Level :*                     | SELECT •    |     |
|           | Employee Group : *                | SELECT .              | 1<br>mployee Sub                    | SELECT .    |     |

(1) Click Department •.

#### 1.1.63. New Joinings - Google Chrome

| - G Secure | e   nttps://aptinance.apcfss.in/  | addemployeeByDDO.do?                                                                         | eia=14455884                             |              |             |   |  | <b>1</b> |  |
|------------|-----------------------------------|----------------------------------------------------------------------------------------------|------------------------------------------|--------------|-------------|---|--|----------|--|
|            |                                   |                                                                                              | :                                        |              |             |   |  |          |  |
|            | GO Date : *<br>(DD/MM/YYYY)       | 05/01/2005                                                                                   | GO No. :                                 |              |             |   |  |          |  |
|            | House No :                        |                                                                                              | Landmark/0                               | : 00         |             |   |  |          |  |
|            | Street name :                     |                                                                                              | Postal Code                              | e:*          | 522503      |   |  |          |  |
|            | State : *                         | Andhra Pradest •                                                                             | District : *                             | *            | SRIKAKULA   | • |  |          |  |
|            | Mandal :                          | Agriculture Departme<br>Horticulture Departme                                                | ent<br>ent                               |              | SELECT      | ¥ |  |          |  |
|            | Hamlet :                          | Marketing Department<br>Registrar of Co-Oper<br>Animal Husbandry D                           | nt<br>rative Soc<br>epartment            | iency        | SELECT      | • |  |          |  |
|            | Email : *                         | Fisherles Departmen<br>BackwardClasWelfar<br>Principal Chief Conse                           | t<br>e Department<br>ervator o           | .::          |             |   |  |          |  |
|            | Bank Account<br>Number : *        | Technical Education<br>CollegiateEducation<br>State Archives                                 | Department<br>Department                 |              | ICIC0000202 |   |  |          |  |
|            | Aadhar No. : *                    | Intermediate Educati<br>Oriental Manuscript I<br>Chief Electricalinsper                      | on Depart<br>Department<br>ctor govt     |              |             |   |  |          |  |
|            | Reason for Adding<br>Employee : * | Chief Engelectrical g<br>State Ports Directora<br>School Education De<br>Govt Examinations d | eneration<br>te<br>partment<br>epartment | or<br>byee : | SELECT      | • |  |          |  |
|            | Department : *                    | SELECT .                                                                                     | Office Leve                              | 1:*          | SELECT      | • |  |          |  |

(1) Click Agriculture Department.

#### 1.1.64. New Joinings - Google Chrome

| → C 🔒 Se | cure   https://apfinance.apcfss.in/ | addEmployeeByDDO.do?e | id=14455884                         |             | 6 🕁 |
|----------|-------------------------------------|-----------------------|-------------------------------------|-------------|-----|
|          |                                     | DTO - STIKAKUIA       | :                                   |             |     |
|          | GO Date : *<br>(DD/MM/YYYY)         | 05/01/2005            | GO No. :                            |             |     |
|          | House No :                          |                       | Landmark/CO :                       |             |     |
|          | Street name :                       |                       | Postal Code : *                     | 522503      |     |
|          | State : *                           | Andhra Pradest •      | District : *                        | SRIKAKULA • |     |
|          | Mandal :                            | SELECT •              | Village :                           | SELECT .    |     |
|          | Hamlet :                            |                       | Assembly :<br>Get Constituency      | SELECT •    |     |
|          | Email : *                           | BALAKRISHNA.P@        | Telephone No. :                     |             |     |
|          | Bank Account<br>Number : *          | 020201890890          | IFSC Code : *                       | ICIC0000202 |     |
|          | Aadhar No. : *                      | 820294429789          | PAN No. :                           |             |     |
|          | Reason for Adding<br>Employee : *   | Joining               | Sub Reason for<br>Adding Employee : | SELECT *    |     |
|          | Department : *                      | Agriculture Dep: •    | Office Level : *                    | SELECT 🔽    |     |
|          | Employee Group : *                  | SELECT .              | Employee Sub                        | SELECT , 1  |     |

(1) Click Office Level .

#### 1.1.65. New Joinings - Google Chrome

| ← → C  Securi | e https://apfinance.apcfss.in/    | addEmployeeByDDO.do?e | id=14455884                         |                                         | 6 🕁 |   |
|---------------|-----------------------------------|-----------------------|-------------------------------------|-----------------------------------------|-----|---|
|               |                                   | DTO - STIKAKUIA       | :                                   |                                         |     | T |
|               | GO Date : *<br>(DD/MM/YYYY)       | 05/01/2005            | GO No. :                            |                                         |     | l |
|               | House No :                        |                       | Landmark/CO :                       |                                         |     | l |
|               | Street name :                     |                       | Postal Code : *                     | 522503                                  |     | l |
|               | State : *                         | Andhra Pradest •      | District : *                        | SRIKAKULA •                             |     |   |
|               | Mandal :                          | SELECT •              | Village :                           | Rompicherla<br>Koduru<br>Mylavaram      |     | l |
|               | Hamlet :                          |                       | Assembly :<br>Get Constituency      | Pamarru<br>Kothapalle                   |     |   |
|               | Email : *                         | BALAKRISHNA.P@        | Telephone No. :                     | Gudur<br>Kondapuram<br>Seethanagaram    |     |   |
|               | Bank Account<br>Number : *        | 020201890890          | IFSC Code : *                       | Devarapalle<br>Unguturu<br>Yelamanchili |     | l |
|               | Aadhar No. : *                    | 820294429789          | PAN No. :                           | Hod Office<br>State<br>Multi-Zone       |     | l |
|               | Reason for Adding<br>Employee : * | Joining               | Sub Reason for<br>Adding Employee : | Zone<br>District<br>Local               |     |   |
|               | Department : *                    | Agriculture Dep: •    | Office Level : *                    | State Lev 1 ff -<br>SELECT -            |     |   |
|               | Employee Group : *                | SELECT *              | Employee Sub                        | SELECT .                                |     |   |

(1) Click **Disrtict**.

#### 1.1.66. New Joinings - Google Chrome

| → C Secur | e https://apfinance.apcfss.in/    | addEmployeeByDDO.do?e | eid=14455884                        |             |   | <b>G</b> 🕁 |  |
|-----------|-----------------------------------|-----------------------|-------------------------------------|-------------|---|------------|--|
|           |                                   | DTO - STIKAKUIA       | :                                   |             |   |            |  |
|           | GO Date : *<br>(DD/MM/YYYY)       | 05/01/2005            | GO No. :                            |             |   |            |  |
|           | House No :                        |                       | Landmark/CO :                       |             |   |            |  |
|           | Street name :                     |                       | Postal Code : *                     | 522503      |   |            |  |
|           | State : *                         | Andhra Pradest •      | District : *                        | SRIKAKULA   | • |            |  |
|           | Mandal :                          | SELECT .              | Village :                           | SELECT      | • |            |  |
|           | Hamlet :                          |                       | Assembly :<br>Get Constituency      | SELECT      | • |            |  |
|           | Email :*                          | BALAKRISHNA.P@        | Telephone No. :                     |             |   |            |  |
|           | Bank Account<br>Number : *        | 020201890890          | IFSC Code : *                       | ICIC0000202 |   |            |  |
|           | Aadhar No. : *                    | 820294429789          | PAN No. :                           |             |   |            |  |
|           | Reason for Adding<br>Employee : * | Joining               | Sub Reason for<br>Adding Employee : | SELECT      | * |            |  |
|           | Department : *                    | Agriculture Dep: •    | Office Level : *                    | District    | • |            |  |
|           | Employee Group : *                | SELECT                | ployee Sub                          | SELECT      | • |            |  |

(1) Click Employee Group

#### 1.1.67. New Joinings - Google Chrome

| GO Date :*       OS/001/2005       GO No. :         IDD / Stimakula **       Image: Comparison of the state of the state of the s | > C 🔒 Secur | e https://apfinance.apcfss.in/    | addEmployeeByDDO.do?e                                | id=14455884                         |             |  | 6 🕁 | : |
|----------------------------------------------------------------------------------------------------|-------------|-----------------------------------|------------------------------------------------------|-------------------------------------|-------------|--|-----|---|
| GO Date: *<br>(DDMMYYYY)OSIO 1/2005GO No. ::House No :Landmark/CO :.House No :Postal Code :*522503Street name :Andhra Pradest •District :*522503State :*Andhra Pradest •District :*SRIKAKULA •Mandal :SELECT •Vilage :SELECT •Hamlet :Get ConstituencySELECT •Email :*State :*Assembly :<br>Get ConstituencySELECT •Bank AccountJudicis Salvas<br>AdvisosFalephone No. :.Aadhar No. :*All Indo Sealvas<br>Advisos Configer<br>Las Grade Services<br>Grant In All Configer<br>Department :*PAN No. :SELECT •Department :*Non-Employee :Sub Reason for<br>Adding Employee :Select •Select •Department :*Non-Employee<br>Grant In AllSub Reason for<br>Adding Employee :Select •Select •Department :*Non-Employee<br>Grant In AllSub Reason for<br>Adding Employee :Select •                                                                                                    |             |                                   | DTO - STIKAKUIA                                      | :                                   |             |  |     |   |
| House No :Landmark/CO :Image:Street name :Postal Code :*522503State :*Andhra Pradest •District :*SRIKAKULA •Mandal :SELECT •Village :SELECT •Hamlet :SELECT •Village :SELECT •Hamlet :Image:Assembly :<br>Get ConstituencySELECT •Email :*Bank Account<br>Gov & Cou Of Min.<br>JudicialIFSC Code :*ICIC0000202Adahar No.:*All Inda Services<br>AdvisorsPAN No. :SELECT •Reason for Adding<br>Employee :*Conters<br>Non-Gaz Officers<br>Non-Gaz Officers<br>Grant In AddSub Reason for<br>Adding Employee :*Sub Reason for<br>Adding Employee :*Sub Reason                                                                                                    |             | GO Date : *<br>(DD/MM/YYYY)       | 05/01/2005                                           | GO No. :                            |             |  |     |   |
| Street name :       Image: Street name :       State :*       Andhra Pradest ·       District :*       SRIKAKULA ·         Mandal :       SELECT ·       Village :       SELECT ·         Mandal :       SELECT ·       Village :       SELECT ·         Hamiet :       Assembly :       SELECT ·         Email :*       Rai Arz0(SHMA DZ)<br>SELECT I       Felephone No. :       Image: SELECT ·         Bank Account<br>Number :*       Gov & Cou Of Min.<br>Judicial<br>Advisors       FSC Code :*       ICIC0000202         Aashar No. :*       Central Argespress<br>Advisors       PAN No. :       Image: SELECT ·         Reason for Adding<br>Employee :*       Societed Services<br>Non-Employee<br>Grant In Add       Sub Reason for<br>Adding Employee :       SELECT ·         Department :*       Non-Employee<br>Grant In Add       Office Level :*       District ·                                                                                                    |             | House No :                        |                                                      | Landmark/CO :                       |             |  |     |   |
| State :*       Andhra Pradesf •       District :*       SRiKAKULA •         Mandal :       SELECT •       Village :       SELECT •         Hamiet :       Assembly :       SELECT •       SELECT •         Hamiet :       Get Constituency       SELECT •         Email :*       Frait AKCDISENDA DIA       Telephone No. :       SELECT •         Bank Account       Gov & Cou Of Min.       IFSC Code :*       ICICC0000202         Aadhar No. :*       Central Chisterio Confers       PAN No. :       SELECT •         Reason for Adding Employee :*       Non-Gazetted Omfers' Non-Gazetted Omfers' Last Grade Services Offer at In Add       Sub Reason for Adding Employee :       SELECT •         Department :*       Grant In Add       Office Level :*       District •       Postrict •                                                                                                    |             | Street name :                     |                                                      | Postal Code : *                     | 522503      |  |     | l |
| Mandal :       SELECT       Village :       SELECT         Hamlet :       Assembly :       SELECT       SELECT         Email :*       Fall av 015 HAD Date<br>SELECT       Telephone No. :       SELECT         Bank Account<br>Number :*       Gev & Could Min,<br>Judiciary<br>Quasi-Judicial       Telephone No. :       ICIC0000202         Addhar No. :*       All indit Services<br>Advisors       PAN No. :       ICIC0000202         Reason for Adding<br>Employee :*       Gazetted Officers<br>Non-Employee :       Sub Reason for<br>Adding Employee :       SelECT •         Department :*       Grant In Aid<br>Bernindee       Office Level :*       District •                                                                                                    |             | State : *                         | Andhra Pradest •                                     | District :*                         | SRIKAKULA • |  |     | l |
| Hamiet:       Assembly:       SELECT         Email:*       FALLAK/DISHINA DG       SELECT         Bank Account       SELECT       Telephone No.:         Bank Account       Gov & Cou Of Min.       IFSC Code :*       ICIC0000202         Aadhar No.:*       All India Services       PAN No.:       ICIC0000202         Reason for Adding       Gozetted Onersis       Sub Reason for Adding Employee :       SELECT *         Department:*       Order Services       Adding Employee :       SELECT *                                                                                                    |             | Mandal :                          | SELECT •                                             | Village :                           | SELECT      |  |     |   |
| Email :*     FRAI AKCRISHING DØ.       Bank Account<br>Number :*     Felephone No.:       Addhar No.:*     Gov & Cou Of Min.<br>Judicial<br>Advisors       Reason for Adding<br>Employee :*     Gov & Cou Of Min.<br>Judicial<br>Advisors       Bank Account<br>Subscription     PAN No. :       Central Children Version     PAN No. :       Central Children Version     Sub Reason for<br>Advisors       Department :*     Grant In Add<br>Grant In Add                                                                                                    |             | Hamlet :                          |                                                      | Assembly :<br>Get Constituency      | SELECT •    |  |     |   |
| Bank Account<br>Number : *     Legislators<br>Gov & Cou Of Min.<br>Judiciany<br>Quasi-Judicial     IFSC Code : *     ICIC0000202       Aadhar No. : *     All Indic Statistics<br>Central Indice Statistics<br>Advisors<br>Employee : *     PAN No. :        Reason for Adding<br>Employee : *     Sub Reason for<br>Adding Employee :<br>Last Grade Services<br>Non-Employee<br>Grant In Aid<br>Penelove     Sub Reason for<br>Adding Employee :     SELECT •       Department : *     Grade Services<br>Grant In Aid<br>Penelove     Office Level : *     District •                                                                                                    |             | Email :*                          |                                                      | Telephone No. :                     |             |  |     |   |
| Aadhar No. :*     Aulindie Stovikosa<br>Centralc/Niservices<br>Advisor 1<br>Gazetied Ohners<br>Non-Gazetied Ohners<br>Non-Gazetied Ohners<br>Last Grade Services<br>Department :*     PAN No. :       Department :*     Gazetied Ohners<br>Non-Gazetied Ohners<br>Non-Gazetied Ohners<br>Adding Employee :     Sub Reason for<br>Adding Employee :       Department :*     Grade Services<br>Grant In Aid<br>Employee     Office Level :*                                                                                                    |             | Bank Account<br>Number : *        | Legislators<br>Gov & Cou.Of Min.<br>Judiciary        | IFSC Code : *                       | ICIC0000202 |  |     |   |
| Reason for Adding<br>Employee: *     Advisors (1)<br>Gazetted Oners<br>Non-Gaz. Officers<br>Last Grade Services     Sub Reason for<br>Adding Employee :     SELECT       Department : *     Department :     Office Level : *     District                                                                                                    |             | Aadhar No. : *                    | All India Services<br>CentralChuServices             | PAN No. :                           |             |  |     | l |
| Department : * Non-Employee<br>Grant In Aid<br>Department : * District v                                                                                                    |             | Reason for Adding<br>Employee : * | Advisors 1<br>Gazetted Officers<br>Non-Gaz. Officers | Sub Reason for<br>Adding Employee : | SELECT .    |  |     |   |
|                                                                                                    |             | Department : *                    | Non-Employee<br>Grant In Aid<br>Pensioner            | Office Level : *                    | District •  |  |     |   |

(1) Click All India Services.

### 1.1.68. New Joinings - Google Chrome

| → C ≜ Secur | e https://apfinance.apcfss.in/    | addEmployeeByDDO.do?e | id=14455884                         |             |               |   | 6 🕁 |  |
|-------------|-----------------------------------|-----------------------|-------------------------------------|-------------|---------------|---|-----|--|
|             |                                   | DTO-SIIKakula         | :                                   |             |               |   |     |  |
|             | GO Date : *<br>(DD/MM/YYYY)       | 05/01/2005            | GO No. :                            |             |               |   |     |  |
|             | House No :                        |                       | Landmark/CO :                       |             |               |   |     |  |
|             | Street name :                     |                       | Postal Code : *                     | 522503      |               |   |     |  |
|             | State : *                         | Andhra Pradest •      | District :*                         | SRIKAKULA   | •             |   |     |  |
|             | Mandal :                          | SELECT •              | Village :                           | SELECT      | •             |   |     |  |
|             | Hamlet :                          |                       | Assembly :<br>Get Constituency      | SELECT      | •             |   |     |  |
|             | Email :*                          | BALAKRISHNA.P@        | Telephone No. :                     |             |               |   |     |  |
|             | Bank Account<br>Number : *        | 020201890890          | IFSC Code : *                       | ICIC0000202 |               |   |     |  |
|             | Aadhar No. : *                    | 820294429789          | PAN No. :                           |             |               |   |     |  |
|             | Reason for Adding<br>Employee : * | Joining               | Sub Reason for<br>Adding Employee : | SELECT      | •             |   |     |  |
|             | Department : *                    | Agriculture Dep: •    | Office Level : *                    | District    | ¥             |   |     |  |
|             | Employee Group : *                | All India Service •   | Employee Sub                        | SELECT      | <b>-</b> -(1) | ) |     |  |

(1) Click Employee Sub Group **•**.

#### 1.1.69. New Joinings - Google Chrome

| ← → C ■ Sec | cure   https://apfinance.apcfss.in/ | addEmployeeByDDO.do? | eid=14455884                        |                                           | G 🕁 | : |
|-------------|-------------------------------------|----------------------|-------------------------------------|-------------------------------------------|-----|---|
|             |                                     | DTO - SHKAKUIA *     | :                                   |                                           |     | T |
|             | GO Date : *<br>(DD/MM/YYYY)         | 05/01/2005           | GO No. :                            |                                           |     |   |
|             | House No :                          |                      | Landmark/CO :                       |                                           |     |   |
|             | Street name :                       |                      | Postal Code :                       | 522503                                    |     |   |
|             | State : *                           | Andhra Pradesh 🔻     | District :*                         | SRIKAKULAI 🔻                              |     |   |
|             | Mandal :                            | SELECT •             | Village :                           | SELECT .                                  |     |   |
|             | Hamlet :                            |                      | Assembly :<br>Get Constituency      | SELECT V                                  |     |   |
|             | Email : *                           | BALAKRISHNA.P@       | Telephone No. :                     |                                           |     |   |
|             | Bank Account<br>Number : *          | 020201890890         | IFSC Code :*                        | ICIC0000202                               |     |   |
|             | Aadhar No. : *                      | 820294429789         | PAN No. :                           |                                           |     |   |
|             | Reason for Adding                   | Joining              | Sub Reason for<br>Adding Employee : | SELECT .                                  |     |   |
|             | Department : *                      | Agriculture Dep: •   | Office Level : *                    | SELECT<br>Probationer<br>App. Probationer |     |   |
|             | Employee Group : *                  | All India Service 🔻  | Employee Sub                        | Full Member                               |     |   |

(1) Click Full Member.

#### 1.1.70. New Joinings - Google Chrome

| C 🔒 Secu | ure   https://apfinance.apcfss.in/ | addEmployeeByDDO.do?e | id=14455884                         |               | G 🗘 |   |
|----------|------------------------------------|-----------------------|-------------------------------------|---------------|-----|---|
|          |                                    | DTO - SHKAKUIA        | :                                   |               |     | 1 |
|          | GO Date : *<br>(DD/MM/YYYY)        | 05/01/2005            | GO No. :                            |               |     |   |
|          | House No :                         |                       | Landmark/CO :                       |               |     |   |
|          | Street name :                      |                       | Postal Code : *                     | 522503        |     |   |
|          | State : *                          | Andhra Pradesh 🔻      | District : *                        | SRIKAKULAI •  |     |   |
|          | Mandal :                           | SELECT •              | Village :                           | SELECT •      |     |   |
|          | Hamlet :                           |                       | Assembly :<br>Get Constituency      | SELECT V      |     |   |
|          | Email : *                          | BALAKRISHNA.P@        | Telephone No. :                     |               |     |   |
|          | Bank Account<br>Number : *         | 020201890890          | IFSC Code : *                       | ICIC0000202   |     |   |
|          | Aadhar No. : *                     | 820294429789          | PAN No. :                           |               |     |   |
|          | Reason for Adding<br>Employee :    | Joining               | Sub Reason for<br>Adding Employee : | SELECT •      |     |   |
|          | Department : *                     | Agriculture Dep: •    | Office Level : *                    | District •    | 1   | 5 |
|          | Employee Group :*                  | All India Service 🔻   | Employee Sub                        | Full Member 🔻 |     |   |

(1) Clicking in the **scroll area** displays the desired area.

#### 1.1.71. New Joinings - Google Chrome

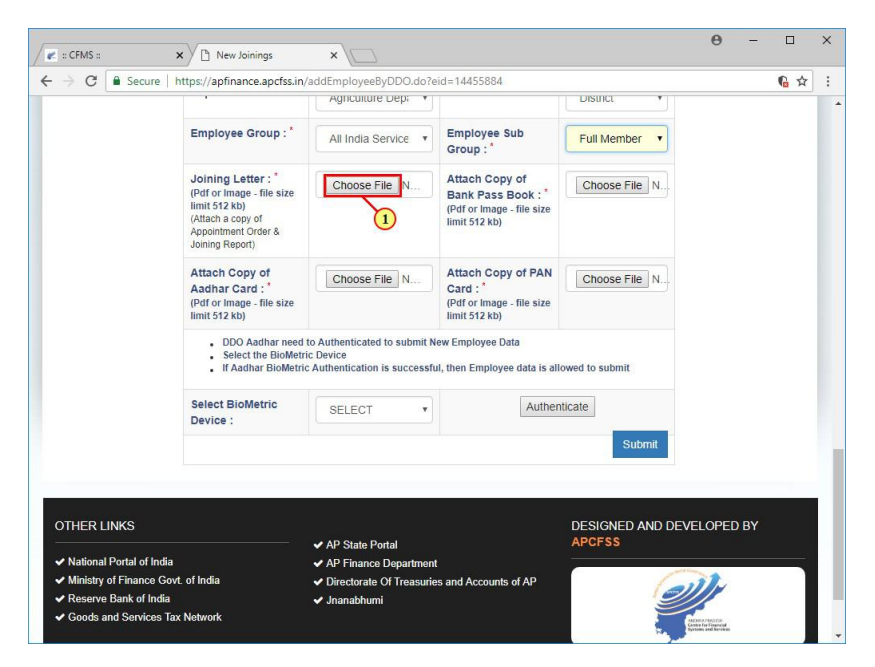

(1) Click Joining Letter Choose File

#### 1.1.72. Open

|                                                                                                    | ) Open                                                                                                    |                                                                                                 | ×                                                                                                    | Θ - □      |
|----------------------------------------------------------------------------------------------------|----------------------------------------------------------------------------------------------------|-------------------------------------------------------------------------------------------------|----------------------------------------------------------------------------------------------------|------------|
| Irganize v New folder III Addhar Card<br>Desktop *<br>Downloads #<br>Downloads #<br>Downloa | ⊢ → ~ ↑ 📙 → This PC → Desktop → Do                                                                                                    | cuments v ඊ Search Doc                                                                          | uments P                                                                                                    |            |
| Quick access     Quick access     Desktop     Devinoads     Downloads     Pictures     Pictures     Pictures     Store_Z.62 KB     Store_Z.62 KB     Store_Z.62 KB                                                                                                    | Organise 🔻 New folder                                                                                                    |                                                                                                 |                                                                                                    | La ☆       |
|                                                                                                    | Cuick access Cuick access Cuic | pe: PNG File<br>inons: 118 x 159<br>22 KB                                                       | }<br>}                                                                                                    |            |
|                                                                                                    |                                                                                                    | Open                                                                                            | Cancel                                                                                                    |            |
| Open V Cancel                                                                                                    | Device :                                                                                                    | SELECI                                                                                          | incritice incritice in the second second sec |            |
| Device : SELECT Cancel                                                                                                    |                                                                                                    |                                                                                                 | Submit                                                                                                    |            |
| Device : SELECT Cancel                                                                                                    | OTHER LINKS                                                                                                    |                                                                                                 | DESIGNED AND DEV                                                                                                    | /ELOPED BY |
| Open Cancel Device : SELECT Submit OTHER LINKS DESIGNED AND DEVELOPED BY                                                                                                    | ✓ National Portal of India                                                                                                    | ✓ AP State Portal                                                                               | APCFSS                                                                                                    |            |
| OTHER LINKS                                                                                                    | <ul> <li>Ministry of Finance Govt. of India</li> </ul>                                                                                                    | <ul> <li>AF Finance Department</li> <li>Directorate Of Treasuries and Accounts of AP</li> </ul> | 1                                                                                                    |            |
| OTHER LINKS     AP State Portal     DESIGNED AND DEVELOPED BY<br>APCFSS            • National Portal of India         • MP State Portal         • AP Transce Bepartment         • Minishy of Finance Govt. of India      DESIGNED AND DEVELOPED BY<br>APCFSS                                                                                                    | A Design Real of the Real                                                                                                    |                                                                                                 |                                                                                                    |            |
| OPEN     Cancel       Device :     Submit       OTHER LINKS     AP State Portal       V National Portal of India     AP State Portal       AP State Portal     APCFSS       Ministry of Finance Goxt. of India     Directorate Of Treasuries and Accounts of AP       Ministry of Finance Goxt. of India     Jinanabhumi                                                                                                    | <ul> <li>Reserve Bank of India</li> </ul>                                                                                                    | ✓ Jnanabnumi                                                                                    |                                                                                                    |            |

(1) Clicking the entry **Joining Letter** selects it.

#### 1.1.73. Open

| Open                                                                                                    |                                                    |                                                                           |                  |                  | ×           | Θ      | -    |          |  |
|----------------------------------------------------------------------------------------------------|----------------------------------------------------|---------------------------------------------------------------------------|------------------|------------------|-------------|--------|------|----------|--|
| - 🔿 🕆 📘 > Thi                                                                                                    | s PC > Desktop > Document                          | s v Ö                                                                     | Search Documents |                  | P           |        |      |          |  |
| Organise 🔻 New folde                                                                                             | r                                                  |                                                                           | 88               | •                | 0           |        |      | <b>1</b> |  |
| Cuick access Desktop Downloads Documents Documents Documents Coll09 Handover S4100_Coll05_Wi Coll05_Wi Documenty | Aadhar Card Bank Mass Book Joining Letter PAN CARD |                                                                           |                  |                  | )<br>]<br>] |        |      |          |  |
| This PC                                                                                                    | me: Joining Letter                                 |                                                                           | All Files        | Cancel           | ~           |        |      |          |  |
|                                                                                                    | Device :                                           | SELECT                                                                    | 1                | s                | ubmit       |        |      |          |  |
| OTHER LINKS                                                                                                    | ia                                                 | <ul> <li>✓ AP State Portal</li> <li>✓ AP Finance Department</li> </ul>    | DF<br>Al         | ESIGNEI<br>PCFSS | ) and de    | VELOPE | ) BY | _        |  |
| <ul> <li>Ministry of Finance G</li> <li>Reserve Bank of India</li> <li>Goods and Services</li> </ul>             | ovt. of India<br>a<br>Tax Network                  | <ul> <li>Directorate Of Treasuries and Acc</li> <li>Jnanabhumi</li> </ul> | ounts of AP      |                  | G           |        |      |          |  |

(1) Click Open.

#### 1.1.74. New Joinings - Google Chrome

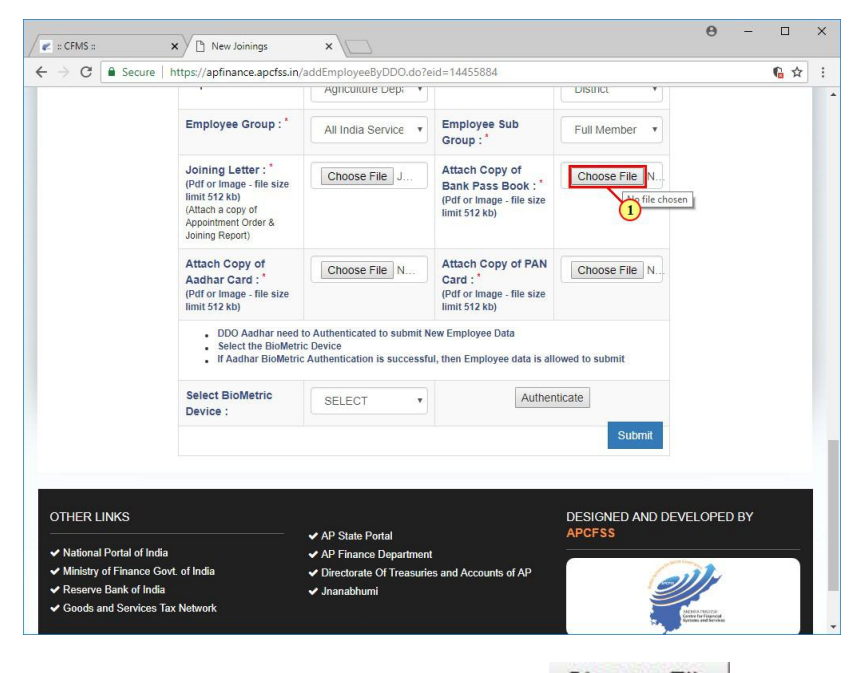

(1) Click Attach copy of Bannk Pass book Choose File

#### 1.1.75. Open

| Open                                                                                                    |                                                                                     | ×               | Θ - □      |
|----------------------------------------------------------------------------------------------------|-------------------------------------------------------------------------------------|-----------------|------------|
| 🛧 📙 > This PC > Desktop > Doce                                                                                                    | uments 🗸 🖉 Search Do                                                                | cuments P       |            |
| Organise 🔻 New folder                                                                                                    |                                                                                     | BR • 🔳 📀 🚃      | <b>G</b> 🕸 |
| Cuick access Desktop Documents Documents Cuilo Documents Documents Cuilo Documents Support Documents Support Documents Support Documents Support Documents Documents | rper PHO File<br>silones 318 x 159<br>62 KB                                         | )<br>}<br>}     |            |
| This PC v                                                                                                    | ✓ All Files                                                                         | ~               |            |
|                                                                                                    | Open                                                                                | Cancel          |            |
| Device :                                                                                                    | SELECI                                                                              |                 |            |
|                                                                                                    |                                                                                     | Submit          |            |
|                                                                                                    |                                                                                     |                 |            |
| OTHER LINKS                                                                                                    | AP State Dottal                                                                     | DESIGNED AND DE | VELOPED BY |
| ✓ National Portal of India                                                                                                    | <ul> <li>✓ AP Finance Department</li> </ul>                                         |                 |            |
|                                                                                                    | A Dissetants Of Tenenusian and Assounts of AD                                       |                 |            |
| Ministry of Finance Govt. of India     Reserve Bank of India                                                                                                    | <ul> <li>Directorate Of Treasures and Accounts of Ar</li> <li>Inanabhumi</li> </ul> |                 |            |

(1) Clicking the entry **Bank Pass book** selects it.

## 1.1.76. Open

| Open                                                                                                    |                     | х ө –                               |                    |
|----------------------------------------------------------------------------------------------------|---------------------|-------------------------------------|--------------------|
|                                                                                                    | ments 🗸 🗸 Search De | Documents P                         | <b>•</b> •         |
| Organise 👻 New folder                                                                                                    |                     | ll • 🔟 😮 🗕                          | 1 <mark>0</mark> ¥ |
| Cuick access     Destop     Downloads     Pocuments     Pocuments     Pictures     Pictures     Pictures     Coll09     Handover     S4100_Coll05_WW     Control     OneDrive |                     | 2                                   |                    |
| File name: Bank Pass Book                                                                                                    | → All Files         |                                     |                    |
| Device :                                                                                                    | SELECI              | Submit                              |                    |
| OTHER LINKS                                                                                                    |                     | DESIGNED AND DEVELOPED BY<br>APCFSS | _                  |

(1) Click Open.

#### 1.1.77. New Joinings - Google Chrome

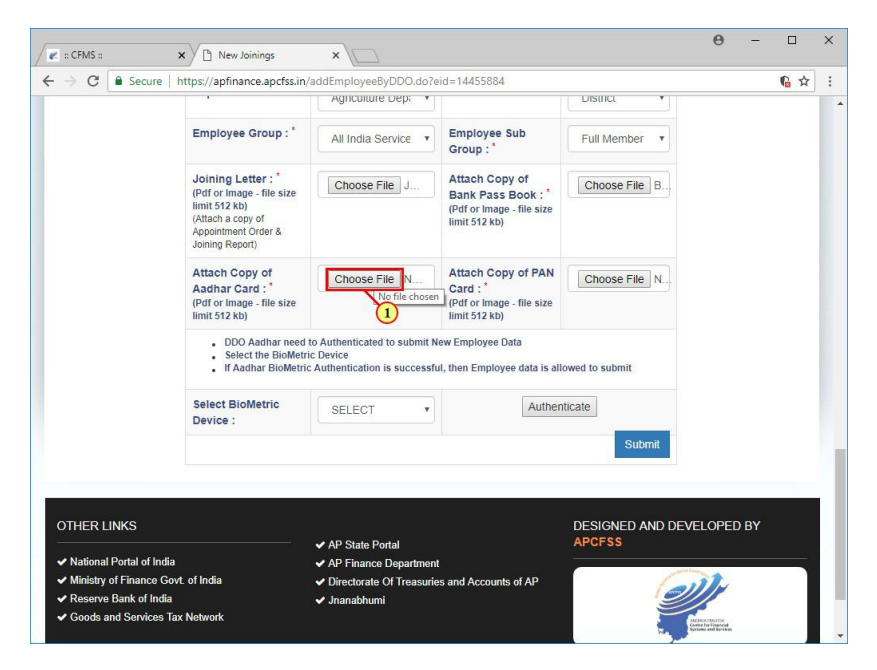

(1) Click Attach Copy of Aadhar card Choose File

#### 1.1.78. Open

| → → → ↑ → This PC >> Desktop >> Documents                                                                                                    | Open                                                                                                    |                                                                                              | X                    | θ - □        |
|----------------------------------------------------------------------------------------------------|----------------------------------------------------------------------------------------------------|----------------------------------------------------------------------------------------------|----------------------|--------------|
| Drganise ▼ New folder BB ▼ 1 0 1 1 1 1 1 1 1 1 1 1 1 1 1 1 1 1 1                                                                                                    | > · · 📩 > This PC > Desktop > Docur                                                                                                    | nents 🗸 ບັ Sear                                                                              | ch Documents 🔎       |              |
| Cuick access     Dexkop     Downloads     Plance     Downloads     Plance     Downloads     Plance     Downloads     Plance     Downloads     Plance     Downloads     Plance     Downloads     Plance     Downloads     Plance     Downloads     Plance     Downloads     Plance     Downloads     Plance     Downloads     Plance     Downloads     Plance     Downloads     Downloads     Download | Drganise 👻 New folder                                                                                                    |                                                                                              | BR 🕶 🔲 🕜             | <u>ि</u> भे  |
|                                                                                                    | Cuick access Desktop Desktop Documents Documents Decuments Decuments Collo9 Collo9 Set100_Collo5 ym Collo5 ym Collo5 ym Collo9 Collo9 | NG File<br>3 318 x 159                                                                       |                      |              |
|                                                                                                    |                                                                                                    |                                                                                              | Open 🔽 Cancel        |              |
| Open V Cancel                                                                                                    | Device :                                                                                                    | SELECT                                                                                       | ramendate            |              |
| Device : SELECI V Cancel                                                                                                    |                                                                                                    |                                                                                              | Submit               |              |
| Device : SELECI Cancel                                                                                                    | OTHER LINKS                                                                                                    |                                                                                              | DESIGNE <u>D AND</u> | DEVELOPED BY |
| Open Y Cancel Device : SELECT Cancel Submit OTHER LINKS DESIGNED AND DEVELOPED BY                                                                                                    |                                                                                                    | ✓ AP State Portal                                                                            | APCFSS               |              |
| OTHER LINKS OTHER LINKS OTHER LINKS APSTREE APState Portal APCFSS                                                                                                    | Mational Portal of India     Ministry of Finance Govt. of India                                                                                                    | <ul> <li>AP Finance Department</li> <li>Directorate Of Treasuries and Accounts of</li> </ul> | fAP                  |              |
| OTHER LINKS OTHER LINKS AP State Portal AP State Portal APCFSS APCFSS APCFSS APC State Portal APC State Portal APC APC APC APC APC APC APC APC APC APC                                                                                                    | ✓ Reserve Bank of India                                                                                                    | ✓ Jnanabhumi                                                                                 |                      |              |
| Open     Cancel       Device :     SELECI       Year     Submit       OTHER LINKS     DESIGNED AND DEVELOPED BY       APErisance Department     APErisance Department       Y Maisary of Finance Govt. of India     Year       Year     Year       Year     Year       Year     Year                                                                                                    | Goods and Services Tax Network                                                                                                    |                                                                                              |                      |              |

(1) Clicking the entry Aadhar Card selects it.

#### 1.1.79. Open

| Image: State Portal       AP-State Portal         OTHER LINKS       AP-State Portal         Valianal Portal of India       AP-State Portal                                                                                                    | Open                                                                                                    |                                                                                                    | ×               | Θ – 🗆        |   |
|----------------------------------------------------------------------------------------------------|----------------------------------------------------------------------------------------------------|----------------------------------------------------------------------------------------------------|-----------------|--------------|---|
| Organize       New folder         Image: Construction of the set book       Image: Construction of the set book         Image: Construction of the set book       Image: Construction of the set book         Image: Con | > -> 🛧 📙 > This PC > Desktop > Docum                                                                                                    | ents 🗸 🗸 Search Docum                                                                                                    | nents ,P        |              |   |
| Cuick access <ul> <li>Addher Card</li> <li>Bank Pass Book</li> <li>Dewinleads</li> <li>Dewinleads</li> <li>File name</li> <li>Addher Card</li> <li>V APS State Portal</li> <li>APP Finance Department</li> </ul> DESIGNED AND DEVELOPED BY APCFSS           OTHER LINKS <ul> <li>AP State Portal</li> <li>AP Finance Department</li> </ul>                                                                                                    | Organise 👻 New folder                                                                                                    |                                                                                                    | 88 - 🔳 🕜 🚃      | 1 <u>6</u> 🛱 | 1 |
| OTHER LINKS       All Files         V National Portal of India       V P Finance Department                                                                                                    | Cuick access Decktop Downloads Documents Documents Dictures Dictures Coll05 Coll05 Co |                                                                                                    | )<br>}<br>}     |              |   |
| OTHER LINKS OTHER LINKS AND Device :  AP State Portal APCFSS APCFSS APCFSS APCFSS                                                                                                    | File name: Aadhar Card                                                                                                    | ~ All Files                                                                                                    | ~               |              |   |
| OTHER LINKS     DESIGNED AND DEVELOPED BY       AP State Portal     APCFSS       V National Portal of India     V AP Finance Department                                                                                                    | Device :                                                                                                    | Open<br>SELECI                                                                                                    | Cancel          |              |   |
| Ministry of Finance Govt. of India     Oriectorate Of Treasuries and Accounts of AP                                                                                                    | OTHER LINKS  Vational Portal of India Ministry of Finance Govt. of India                                                                                                    | <ul> <li>✓ AP State Portal</li> <li>✓ AP Finance Department</li> <li>✓ Directorate Of Treasuries and Accounts of AP</li> </ul> | DESIGNED AND DE | VELOPED BY   |   |

(1) Click Open.

#### 1.1.80. New Joinings - Google Chrome

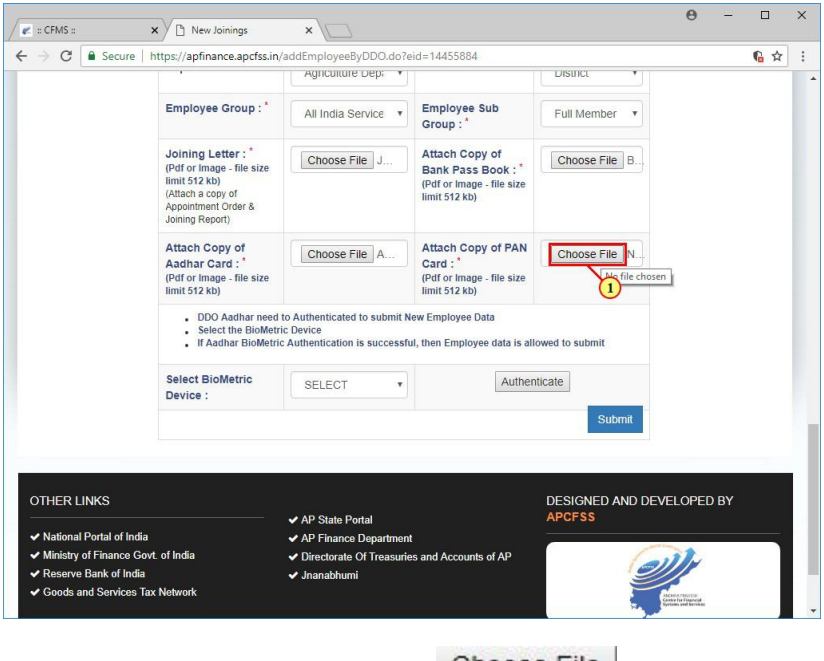

(1) Click Attach Copy of PAN Card Choose File

#### 1.1.81. Open

| Open                                                                                                    |                                                | ×           | Θ                                       | - 🗆      | ×  |
|----------------------------------------------------------------------------------------------------|------------------------------------------------|-------------|-----------------------------------------|----------|----|
| > ·· 🛧 📙 > This PC > Desktop > Docum                                                                                                    | ents v Ö Search Documents                      | <u>م</u>    |                                         | <u> </u> | 1. |
| Organise 👻 New folder                                                                                                    | BB ▼ [                                         |             |                                         | 1 I      |    |
| Cuick access Desktop Desktop Documents Documents Cuito Cuito Documents Stritug.conto5.Wit Cuito Cuito |                                                | )<br>]<br>] |                                         |          |    |
| This PC 🗸                                                                                                    |                                                |             |                                         |          |    |
| File name:                                                                                                    | → All Files Open → Ca                          | ncel        |                                         |          |    |
| Device :                                                                                                    | SELECI V                                       |             |                                         |          |    |
|                                                                                                    |                                                | Submit      |                                         |          |    |
|                                                                                                    |                                                |             |                                         |          |    |
| OTHER LINKS                                                                                                    | DESIG                                          |             | EVELOPED I                              | BY       |    |
| ✓ National Portal of India                                                                                                    | ✓ AP State Portal ✓ AP Finance Department      | ¥           |                                         |          |    |
| ✓ Ministry of Finance Govt. of India                                                                                                    | ✓ Directorate Of Treasuries and Accounts of AP | 6           | 111                                     |          |    |
| Reserve Bank of India     Geode and Senders Tex Network                                                                                                    | ✓ Jnanabhumi                                   |             |                                         |          |    |
| Cours and Services Tax Network                                                                                                    |                                                | 2           | ANDREA PERSONN<br>Contra For Fingencial |          |    |

(1) Clicking the entry **PAN CARD** selects it.

## 1.1.82. Open

| D Open                                                                                                    |                                                                                                    |                       | × 0 - □ >           |
|----------------------------------------------------------------------------------------------------|----------------------------------------------------------------------------------------------------|-----------------------|---------------------|
| ← → ∽ ↑ 📙 → This PC → Desktop → Do                                                                                                    | cuments v ඊ                                                                                                    | Search Documents      | ρ                   |
| Organise 👻 New folder                                                                                                    |                                                                                                    | BB • 🛄                | Q                   |
| Cuick access Desktop Downloads Downloads Documents Downloads Documents Documents Documents Docu |                                                                                                    |                       |                     |
| File name: PAN CARD                                                                                                    | ~                                                                                                    | All Files Open  Cance | <b>1</b>            |
| Device :                                                                                                    | SELECI                                                                                                    | 1                     | Submit              |
| OTHER LINKS                                                                                                    |                                                                                                    | DESIGNE               | ED AND DEVELOPED BY |
| ✓ National Portal of India ✓ Ministry of Finance Govt. of India                                                                                                    | <ul> <li>AP State Portal</li> <li>AP Finance Department</li> <li>Directorate Of Treasuries and According</li> </ul> | APCFSS                | ally                |

(1) Click Open.

#### 1.1.83. New Joinings - Google Chrome

|                                                                                                    | https://apfinance.apcfss.in/                                                                                                    | addEmployeeByDDO.do?e                                                                                | eid=14455884                                                                     | LUSIDEL         | 6 4          |
|----------------------------------------------------------------------------------------------------|----------------------------------------------------------------------------------------------------|----------------------------------------------------------------------------------------------------|----------------------------------------------------------------------------------|-----------------|--------------|
|                                                                                                    |                                                                                                    | Agriculture Depi                                                                                     |                                                                                  | District        |              |
|                                                                                                    | Employee Group : *                                                                                                    | All India Service 🔻                                                                                  | Employee Sub<br>Group : *                                                        | Full Member 🔻   |              |
|                                                                                                    | Joining Letter : *<br>(Pdf or Image - file size<br>limit 512 kb)<br>(Attach a copy of<br>Appointment Order &<br>Joining Report) | Choose File J                                                                                        | Attach Copy of<br>Bank Pass Book :<br>(Pdf or Image - file size<br>limit 512 kb) | Choose File B   |              |
|                                                                                                    | Attach Copy of<br>Aadhar Card : "<br>(Pdf or Image - file size<br>limit 512 kb)                                                 | Choose File A                                                                                        | Attach Copy of PAN<br>Card : *<br>(Pdf or Image - file size<br>limit 512 kb)     | Choose File P   |              |
|                                                                                                    | Select the BioMetric<br>If Aadhar BioMetric<br>Select BioMetric<br>Device :                                                     | ic Device<br>c Authentication is successfu<br>SELECT                                                 | II, then Employee data is alle                                                   | owed to submit  |              |
|                                                                                                    |                                                                                                    | 1                                                                                                    |                                                                                  | Submit          |              |
|                                                                                                    |                                                                                                    |                                                                                                    |                                                                                  |                 |              |
| DTHER LINKS                                                                                                    |                                                                                                    | AD State Destal                                                                                      |                                                                                  | DESIGNED AND DE | VELOPED BY   |
|                                                                                                    | ia                                                                                                    | <ul> <li>AP State Portal</li> <li>AP Finance Department</li> <li>Directorate Of Treasurie</li> </ul> | t<br>es and Accounts of AP                                                       | 6               | ))r          |
| <ul> <li>National Portal of Ind</li> <li>Ministry of Finance G</li> <li>Reserve Bank of Indi</li> <li>Goods and Services</li> </ul> | ovt. of India<br>a<br>Tax Network                                                                                               | ✓ Jnanabhumi                                                                                         |                                                                                  |                 | MORE / MORES |

### 1.1.84. New Joinings - Google Chrome

|                      | re maps//apmance.apciss.in                                                                                                    | Agriculture Dep: *                                                                     | u= 14433004                                                                        | DISTRICT                   | X ar      |
|----------------------|----------------------------------------------------------------------------------------------------|----------------------------------------------------------------------------------------|------------------------------------------------------------------------------------|----------------------------|-----------|
|                      | Employee Group : *                                                                                                    | All India Service •                                                                    | Employee Sub<br>Group : *                                                          | Full Member •              |           |
|                      | Joining Letter: "<br>(Pdf or Image - file size<br>limit 512 kb)<br>(Attach a copy of<br>Appointment Order &<br>Joining Report) | Choose File J                                                                          | Attach Copy of<br>Bank Pass Book : *<br>(Pdf or Image - file size<br>limit 512 kb) | Choose File B              |           |
|                      | Attach Copy of<br>Aadhar Card : "<br>(Pdf or Image - file size<br>limit 512 kb)                                                | Choose File A                                                                          | Attach Copy of PAN<br>Card : "<br>(Pdf or Image - file size<br>limit 512 kb)       | Choose File P              |           |
|                      | DDO Aadhar need     Select the BioMetr     If Aadhar BioMetri                                                                  | to Authenticated to submit Neric Device<br>ic Device<br>ic Authentication is successfu | ew Employee Data<br>I, then Employee data is alle                                  | owed to submit             |           |
|                      | Select BioMetric<br>Device :                                                                                                   | SELECT  SELECT START TECH FM 220 MORPHO E2/E3 Precision PB 510 SECUGEN                 | Authen                                                                             | Submit                     |           |
| OTHER LINKS          |                                                                                                    | I<br>✓ AP State Portal                                                                 |                                                                                    | DESIGNED AND DEV<br>APCFSS | ELOPED BY |
| A National Portal of | India                                                                                                    | ✓ AP Finance Department                                                                |                                                                                    |                            |           |

(1) Click **SECUGEN**.

#### 1.1.85. New Joinings - Google Chrome

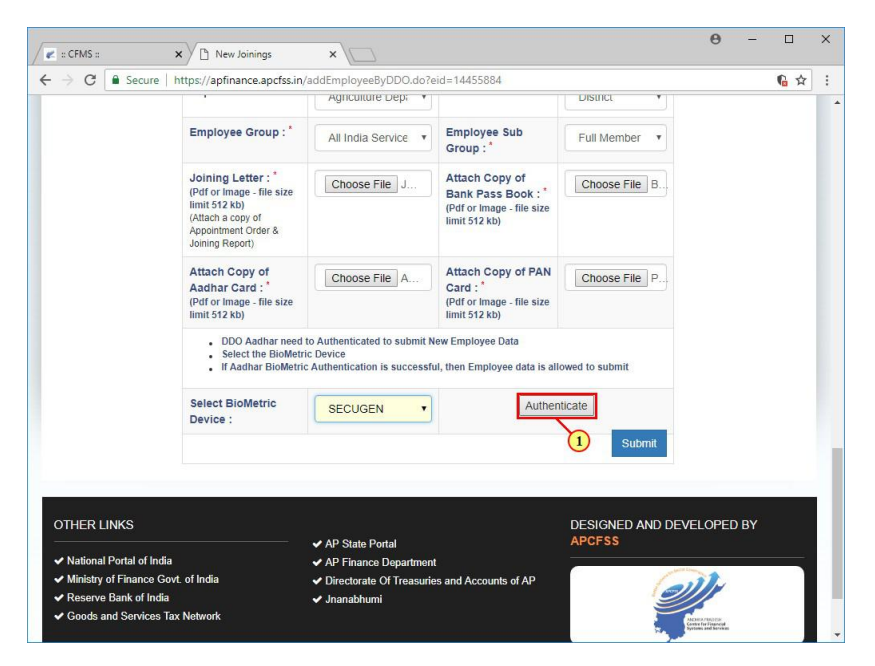

(1) Click Authenticate.

#### 1.1.86. New Joinings - Google Chrome

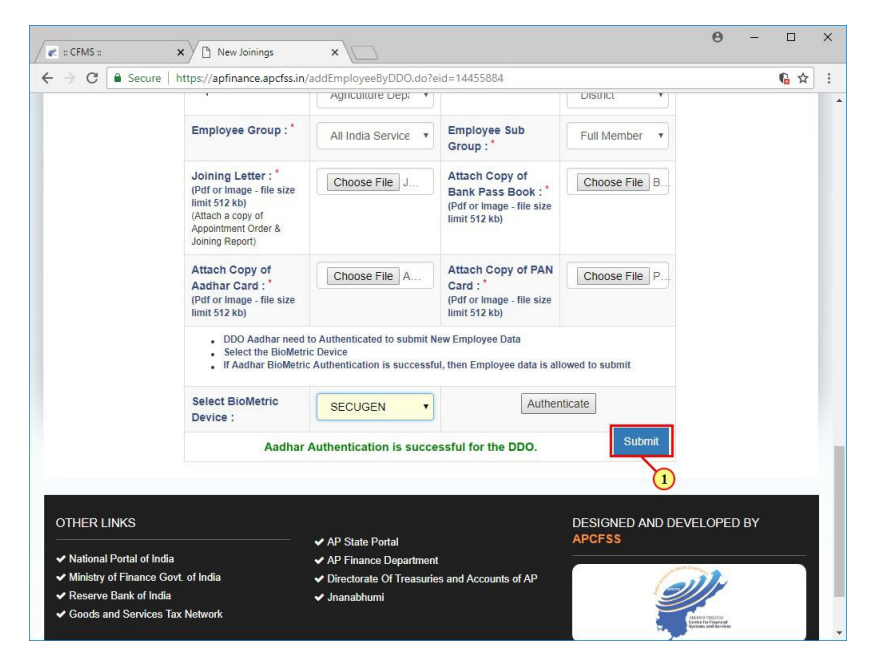

(1) Click Submit.

#### 1.1.87. New Joinings - Google Chrome

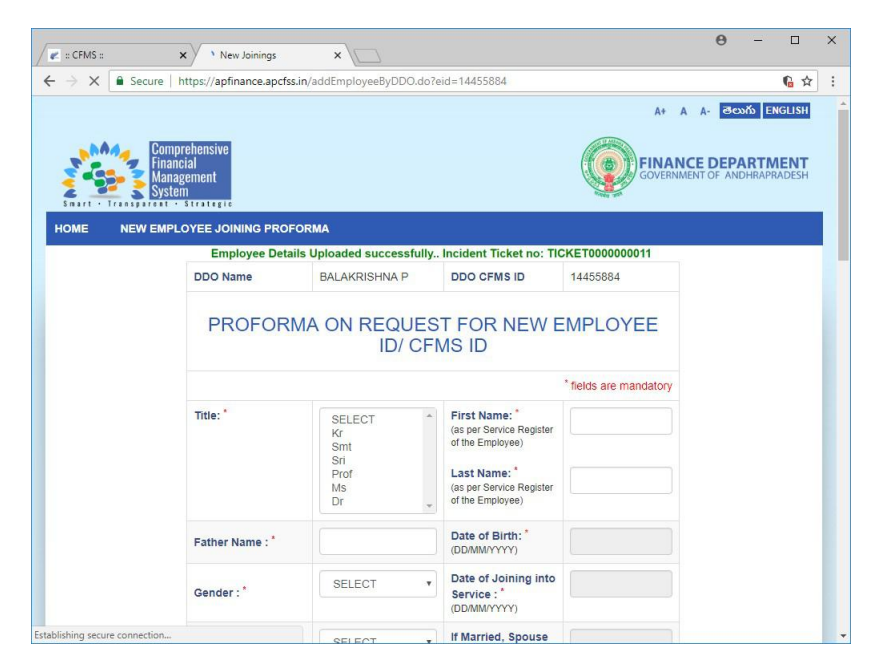